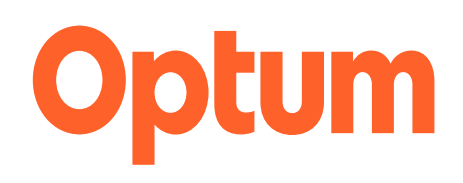

# RallyEngage Overview 2025 City of Tampa

January 2025

## **Presentation Summary**

- Home Page Overview
- Explore Page Overview
- Rewards Page Overview
- Features Overview
- Manage Your Account Overview
- Appendix
  - Specific Affiliation Screens

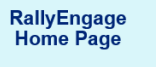

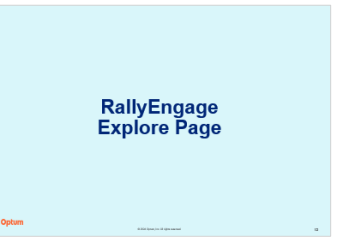

RallyEngage Rewards Page

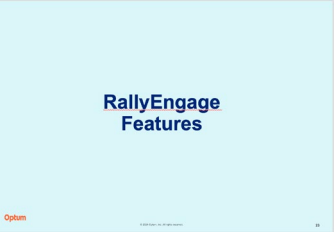

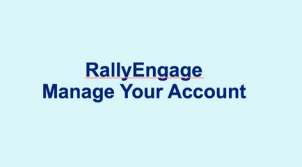

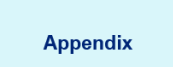

# RallyEngage Home Page

## **Home Page**

Members see the following features on the **Home Page** when entering the website or app:

- Spotlight Banner
- Summary of:
  - **Employer Rewards**: incentives or benefits provided by an employer as part of a broader rewards, recognition and health strategy.
  - **Points**: Participants earn points based on their engagement or performance, which can later be redeemed for various rewards.
  - **Health Score**: A composite indicator used to measure and assess an individual's overall health and well-being.
- Setup Guide
- Focus Area
- Top Picks

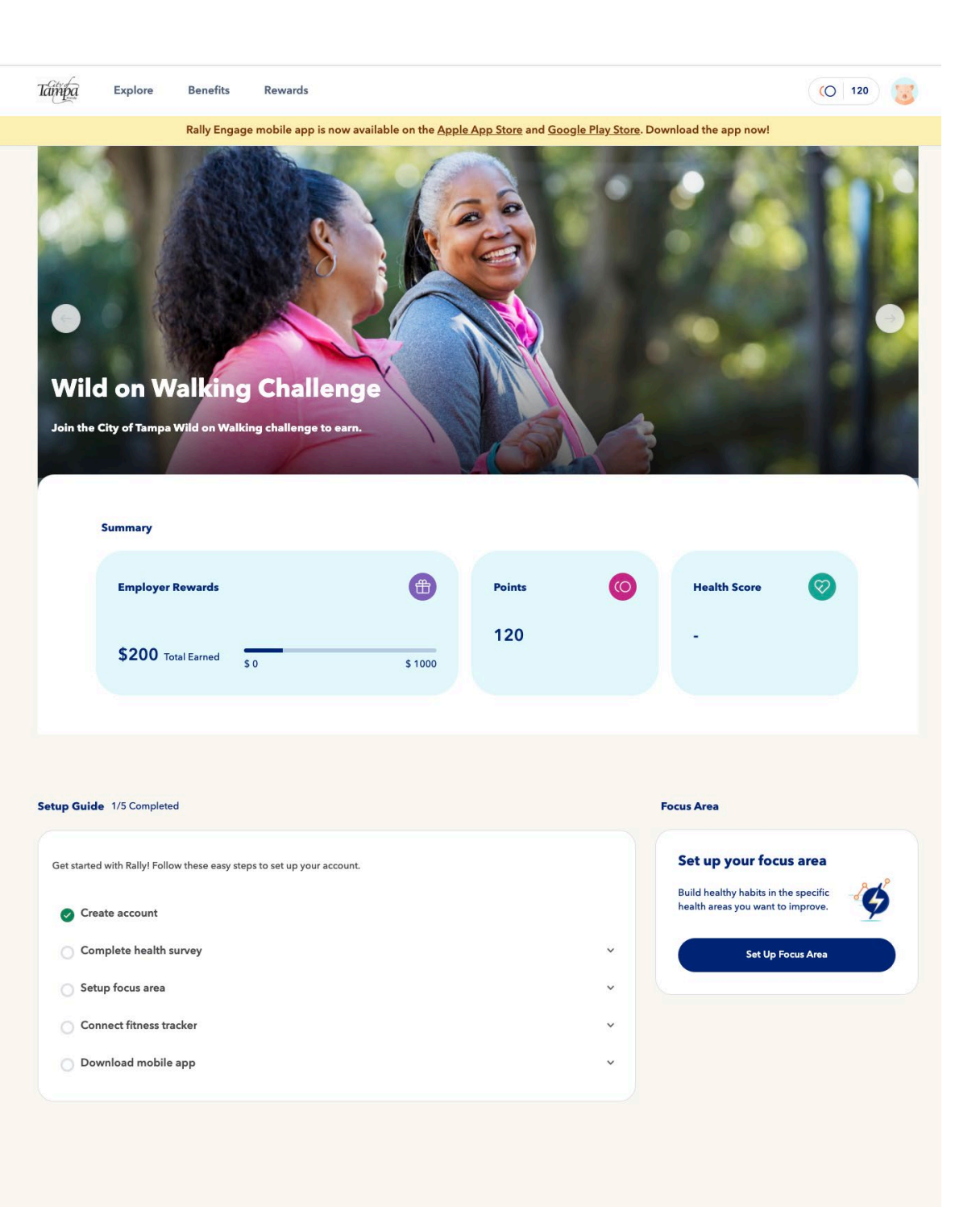

# Home Page | Employer Rewards Affiliation 2

From the home page, members can click on **Employer Rewards** which includes

- Summary Section:
  - Total Earned: The cumulative rewards earned
  - Balance: The current reward balance after fulfillment.
  - A progress bar indicating regular activities completed towards a goal.
- History Section:
  - A detailed transaction log organized by Item, Amount, and Balance.
  - Includes separate tabs to filter between all, earned, and redeemed transactions.
  - A running balance is displayed after each transaction.

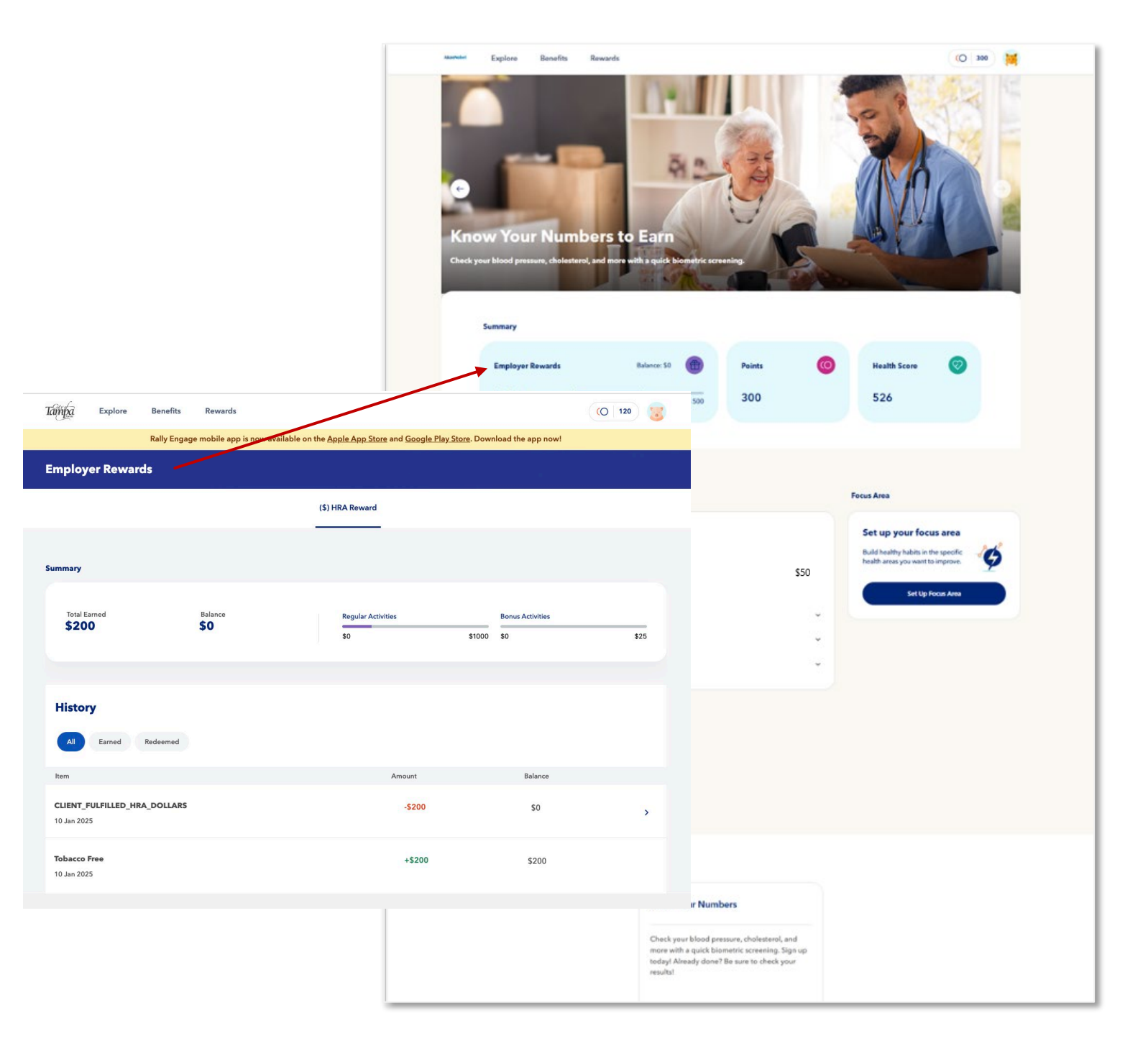

# Home Page | Employer Rewards Affiliation 3

From the home page, members can click on **Employer Rewards** which includes

- Summary Section:
  - Total Earned: The cumulative rewards earned
  - Balance: The current reward balance after fulfillment.
  - A progress bar indicating regular activities completed towards a goal.
- History Section:
  - A detailed transaction log organized by Item, Amount, and Balance.
  - Includes separate tabs to filter between all, earned, and redeemed transactions.
  - A running balance is displayed after each transaction.

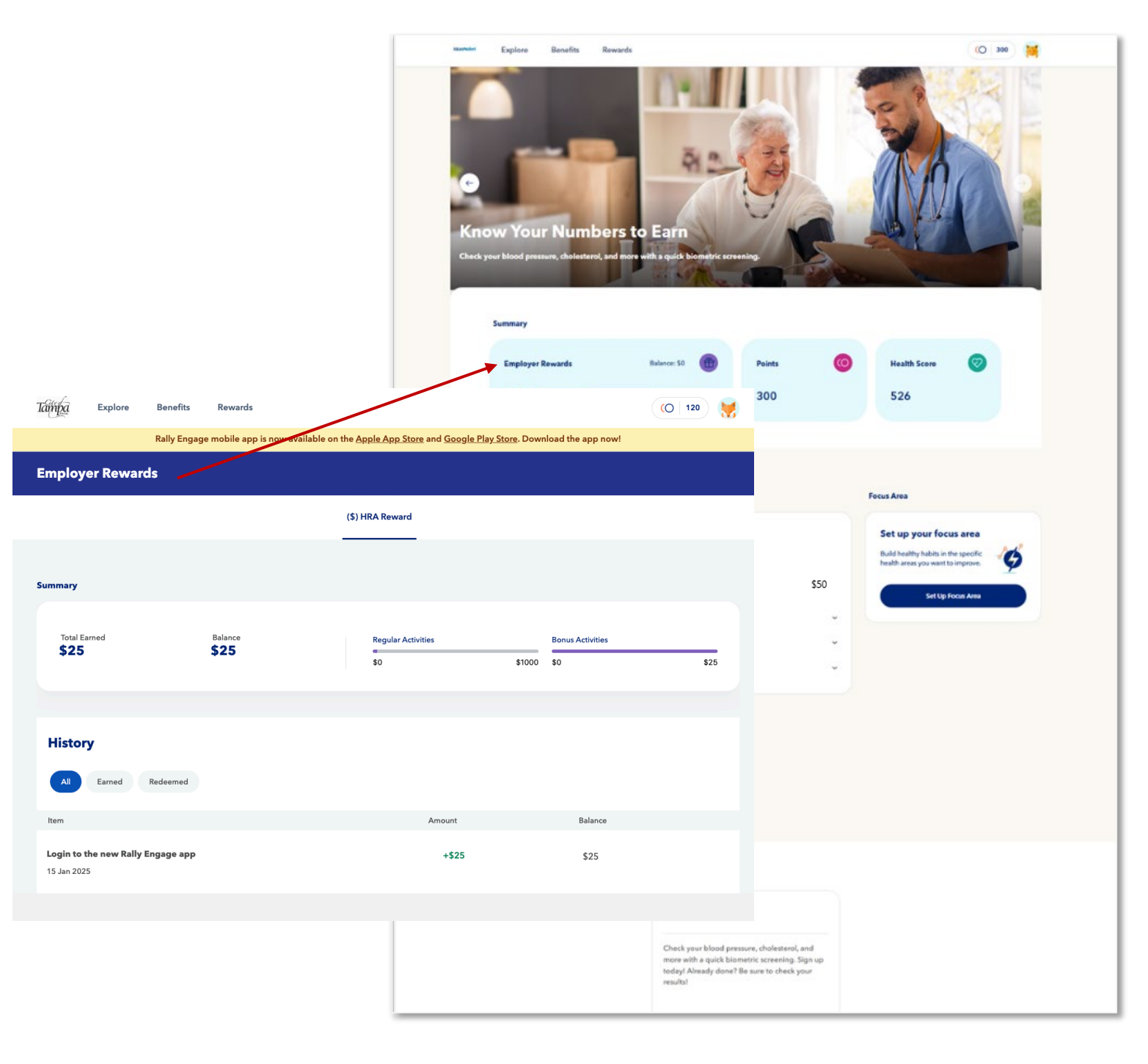

# Home Page | Employer Rewards Affiliation 4

From the home page, members can click on **Employer Rewards** which includes

- Summary Section:
  - Total Earned: The cumulative rewards earned
  - Balance: The current reward balance after fulfillment.
  - A progress bar indicating regular activities completed towards a goal.
- History Section:
  - A detailed transaction log organized by Item, Amount, and Balance.
  - Includes separate tabs to filter between all, earned, and redeemed transactions.
  - A running balance is displayed after each transaction.

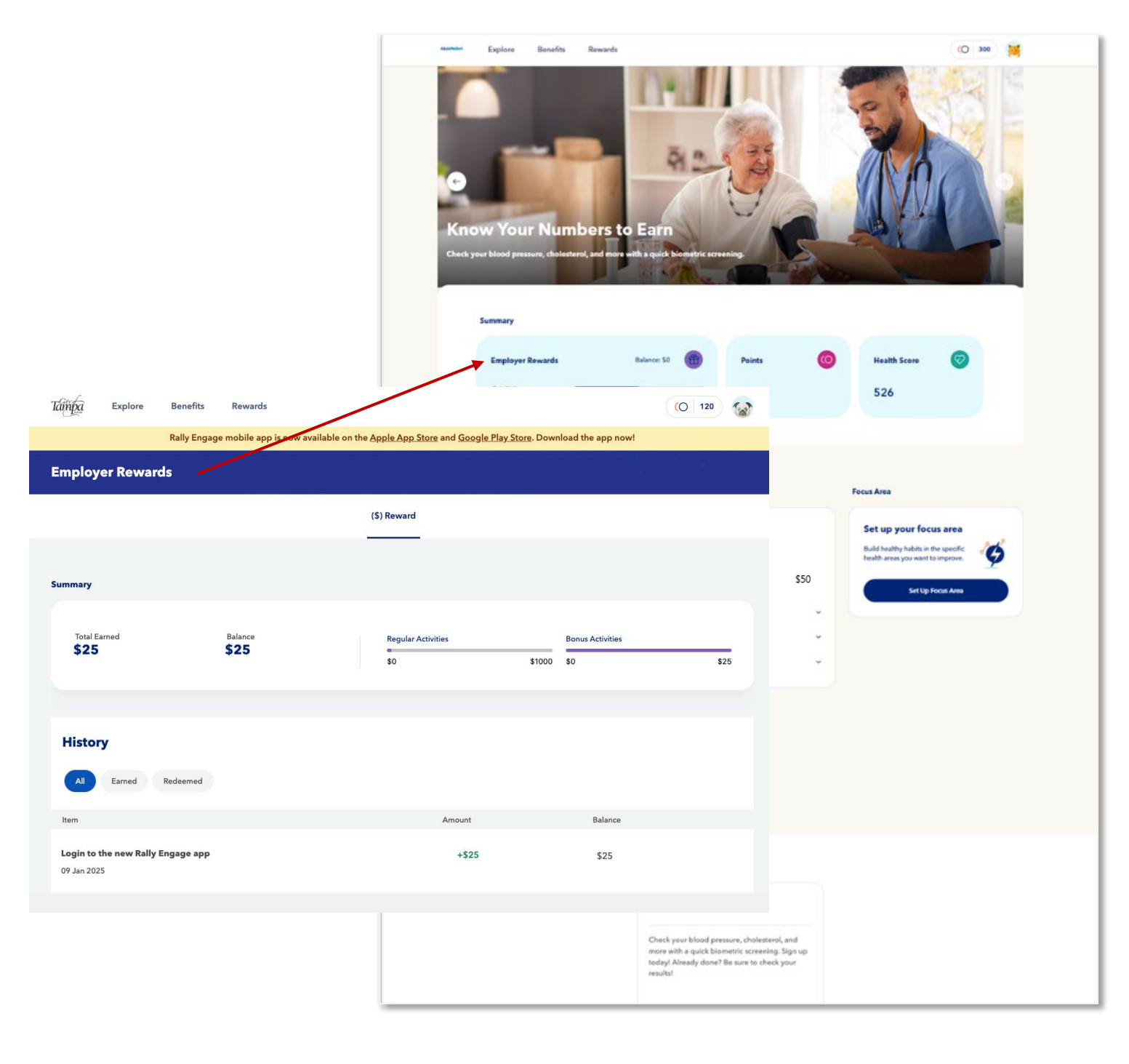

# Home Page | My Points

From the home page, members can click on **Points** which includes

- Summary Section:
  - Total Earned: Displays the cumulative points earned (e.g., 300).
  - Balance: Shows the current available balance of points (e.g., 300).
- History Section:
  - A detailed transaction log organized by Item, Amount, and Balance.
  - Includes separate tabs to filter between all, earned, and redeemed transactions.
  - Displays actions that contributed to earning points.
  - Includes a running balance for each transaction, starting from the earliest activity and updating with each entry.

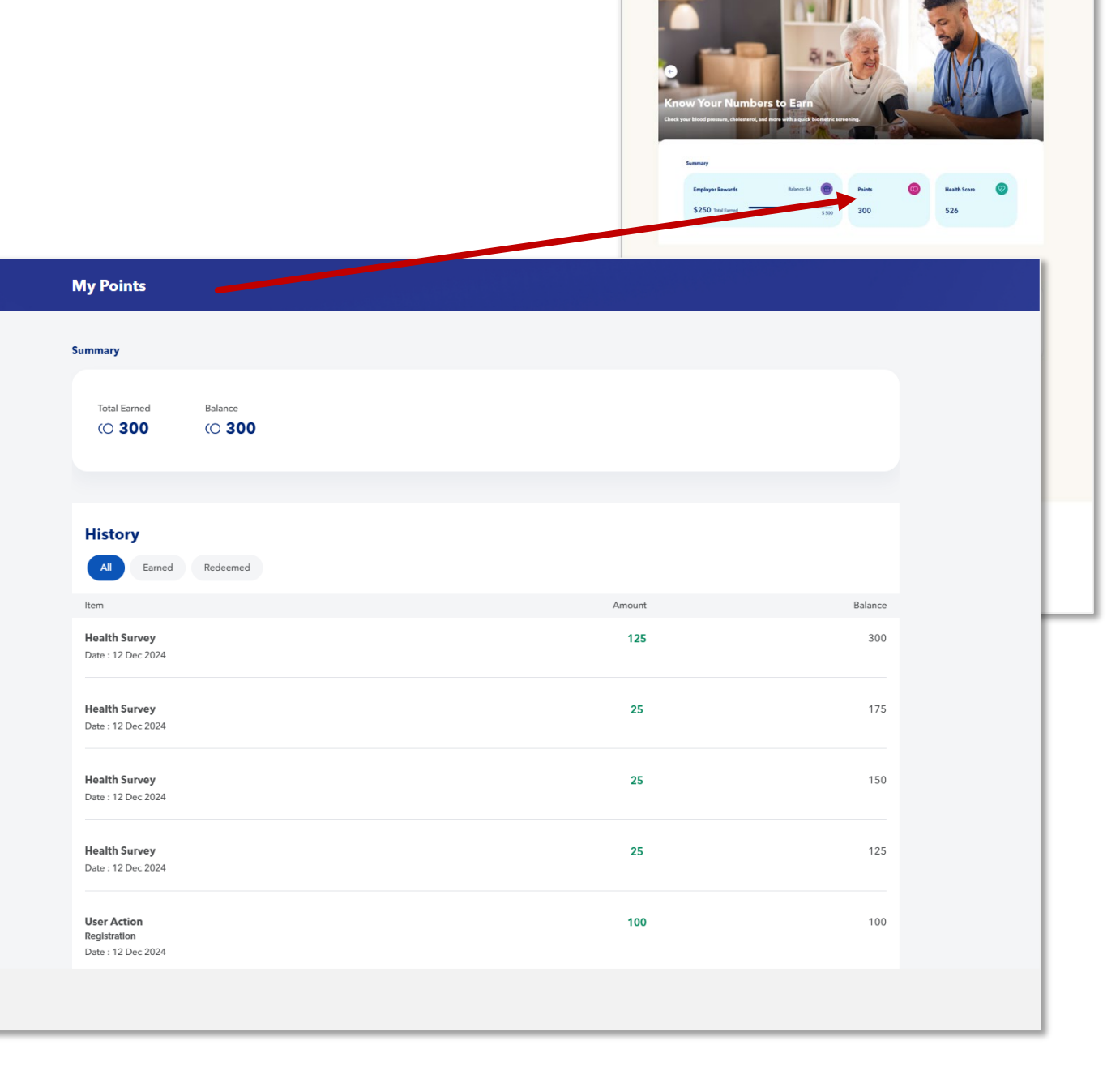

# **Home Page | Health Profile**

From the home page, members can click on Health Score, bringing them to their **Health Profile** which includes

- Health Score: Displays a current score with progress tracking.
- Health Factors: Visual breakdown of key contributors (mood, exercise, nutrition, sleep) with progress indicators and actionable insights.
- Biometrics: Key health metrics such as BMI, blood pressure, cholesterol levels, and blood glucose, sourced from surveys or screenings.
- Includes a prompt to retake the health survey for updated insights.

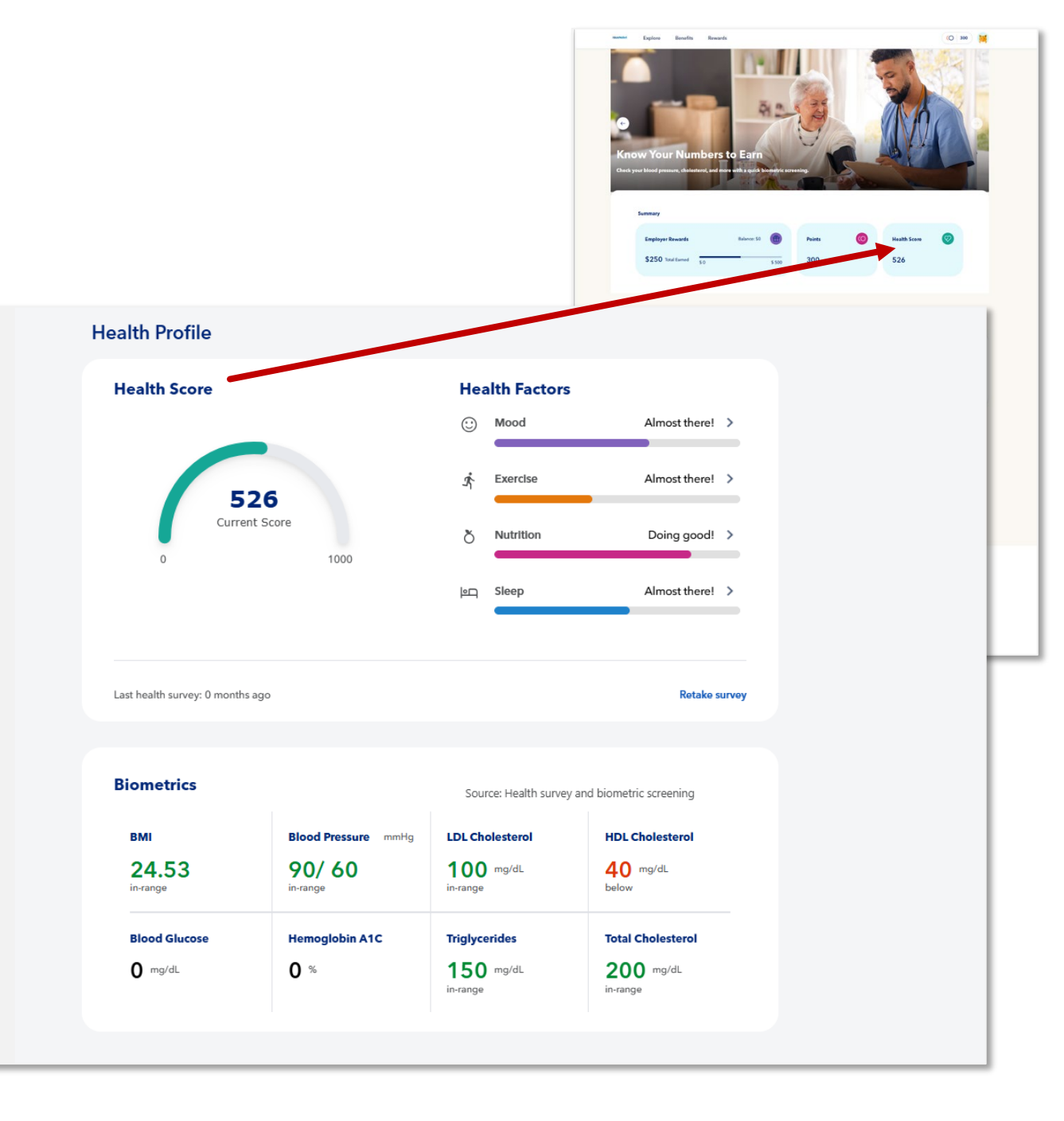

# Home Page | Setup Guide

From the home page, members can scroll down to view and complete their **Setup Guide** which

- Displays progress for completing account setup.
- Visually highlights completed steps with green checkmarks and pending steps with open circles, providing a clear and intuitive way for members to understand their progress.
- Serves as a motivational tool, encouraging users to complete all steps for full account functionality.

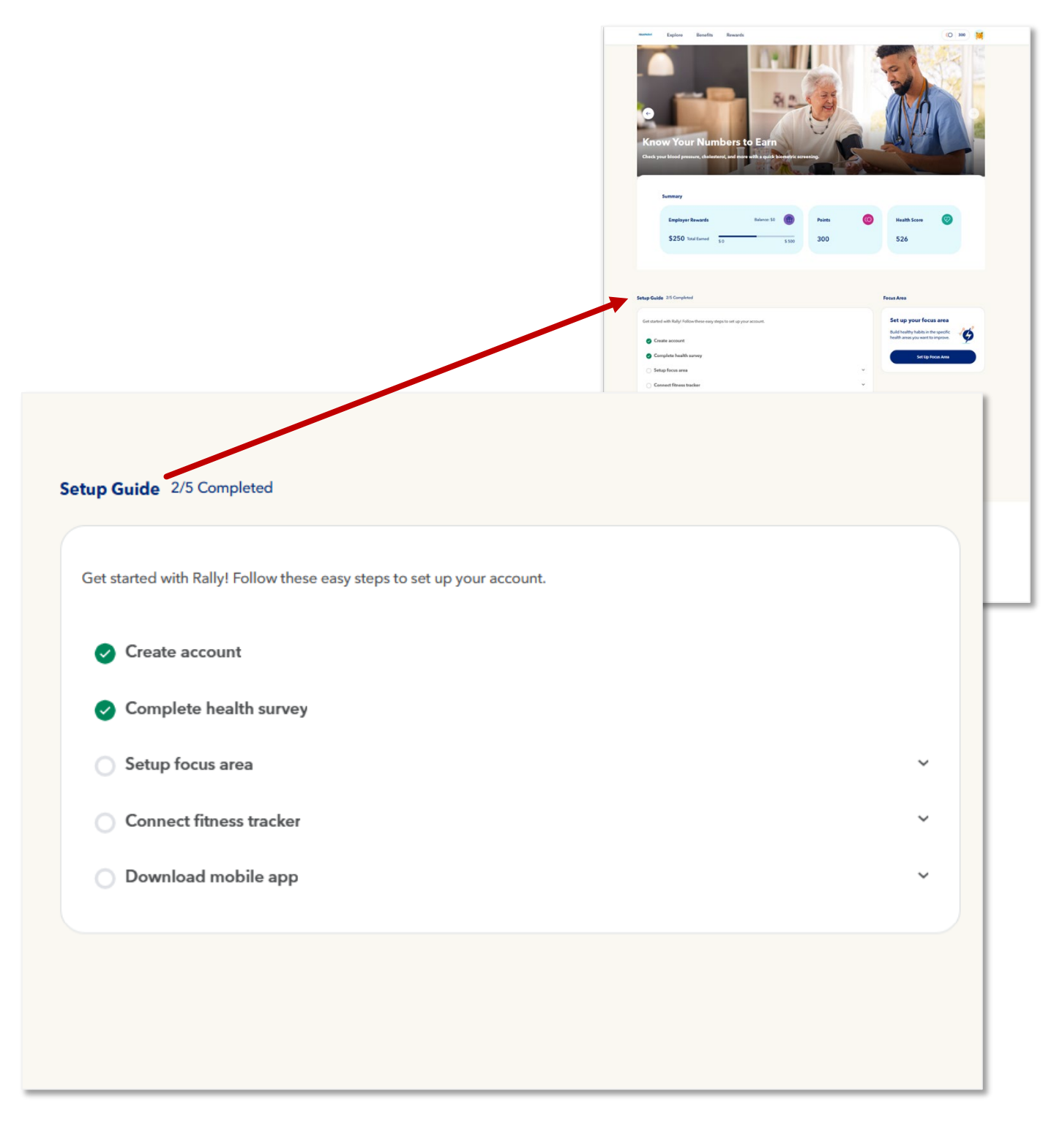

# Home Page | Focus Area

The **Focus Area** feature allows members to personalize their health goals by identifying specific areas they want to improve. Once set, it

- Matches members with tailored missions and resources to support their goals.
- Encourages the development of healthy habits in chosen focus area.
- Provides a more personalized and engaging health journey.

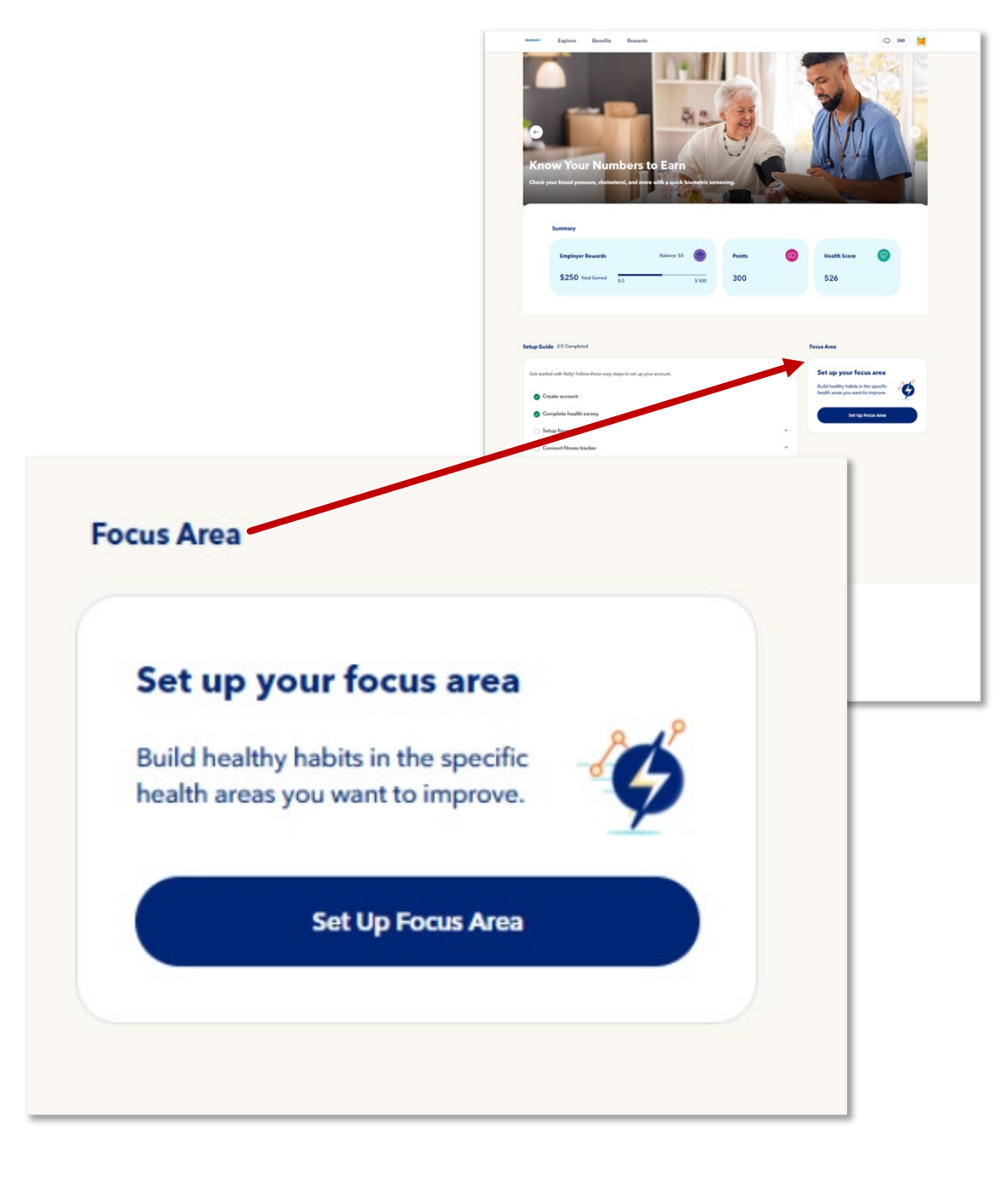

# RallyEngage Explore Page

## **Explore Page**

Members see the following features when accessing the **Explore Page**:

- Rewardable Activities: Showcases incentivized activities chosen by the employer to engage members and drive participation in health and wellness programs.
- Missions Section: Provides a variety of personal activity options to help users improve their health and build better habits.
- Challenges Section: Includes competitive challenges designed to motivate members through healthy competitions with other Rally users.

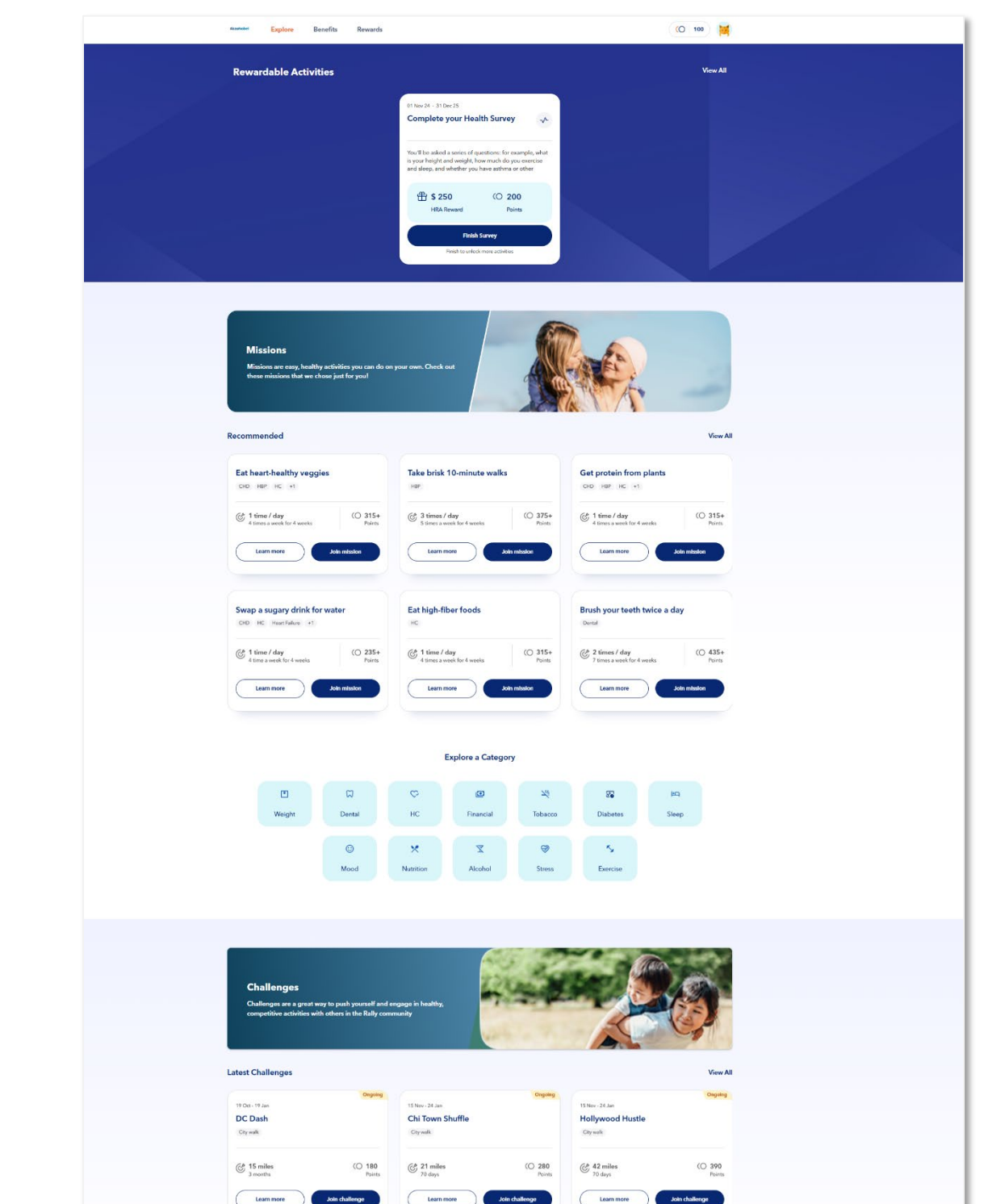

15 Nov - 24 Ja

London Lunge

15 Nev - 24 Ja

Get Centered

15 Nov - 24 Jar

Sin City Strut

# **Explore Page | Rewardable Activities**

Members can click "View All" to explore the full list of **Rewardable Activities** available to them.

- Each activity includes:
  - The reward amount.
  - Applicable Points that can be earned. *Available for only select activities.*
  - A short description of the activity and its benefits.
- Time Frame: Activities are available for a defined period set by the employer within the CRD.
- Call-to-Action Buttons: Each activity features call-toaction buttons like "Learn more" or "Finish Survey" for engagement.
- Navigation Options: Users can switch between various tabs or sections, including Completed Activities and Expired Activities.

| Activities                                                                                                    | Rewardable Acti                                                               | vities Missions                                                                     | Challenges         |   |
|----------------------------------------------------------------------------------------------------|-------------------------------------------------------------------------------|-------------------------------------------------------------------------------------|--------------------|---|
| Get Started                                                                                                    |                                                                               |                                                                                     |                    |   |
| Complete these activities to earn now and unlock add                                                                                                    | ditional activities                                                           |                                                                                     |                    |   |
|                                                                                                    |                                                                               |                                                                                     |                    |   |
|                                                                                                    | 01 Nov 24 - 31 Dec 25<br>Complete vour H                                      | lealth Survey                                                                       | -0                 |   |
|                                                                                                    |                                                                               | ,                                                                                   |                    |   |
|                                                                                                    | You'll be asked a series<br>is your height and weig<br>and sleep, and whether | of questions: for example,<br>nt, how much do you exerc<br>you have asthma or other | what<br>cise       |   |
|                                                                                                    | 毌 \$ 250                                                                      | () 200                                                                              |                    |   |
|                                                                                                    | HRA Reward                                                                    | Points                                                                              |                    |   |
|                                                                                                    | E E E                                                                         | nish Survey                                                                         |                    |   |
|                                                                                                    | Finish to u                                                                   | nlock more activities                                                               |                    |   |
|                                                                                                    |                                                                               |                                                                                     |                    |   |
| Gatekept Activities                                                                                                    |                                                                               |                                                                                     |                    |   |
| Gatekept Activities                                                                                                    | vour                                                                          |                                                                                     |                    |   |
| Gatekept Activities OI Nov 24 - 31 Dec 25 Complete 1 of the Following Screenings Complete 1 of the following screenings to earn y reward. Regular screenings are key to staying on your health and catching potential issues early.                                                                                                    | your<br>top of                                                                |                                                                                     |                    |   |
| Gatekept Activities<br>01 Nov 24 - 31 Dec 25<br>Complete 1 of the Following Screenings<br>Complete 1 of the following screenings to earn y reward. Regular screenings are key to staying on your health and catching potential issues early.<br>MARAE                                                                                                    | your<br>top of                                                                |                                                                                     |                    |   |
| Gatekept Activities UNV24 - 31 Dec 25 Complete 1 of the Following Screenings Complete 1 of the following screenings to earn y reward. Regular screenings are key to staying on your health and catching potential issues early. B \$ 250 HRA Re Learn more                                                                                                    | your<br>http of                                                               |                                                                                     |                    |   |
| Gatekept Activities OI Nov 24 - 31 Dec 25 Complete 1 of the Following Screenings Complete 1 of the following screenings to earn y reward. Regular screenings are key to staying on your health and catching potential issues early. B \$ 250 HRA Re Learn more Learn more Learn more Locked                                                                                                    | your<br>top of                                                                |                                                                                     |                    |   |
| Gatekept Activities UNV24 - 31 Dec 25 Complete 1 of the Following Screenings Complete 1 of the following screenings to earn y reward. Regular screenings are key to staying on your health and catching potential issues early.                                                                                                    | your<br>top of<br>ward                                                        |                                                                                     |                    |   |
| Gatekept Activities UNV 24 - 31 Dec 25 Complete 1 of the Following Screenings Complete 1 of the following screenings to earn y reward. Regular screenings are key to staying on your health and catching potential issues early. B \$ 250 HRA Re Learn more Locked                                                                                                    | your<br>top of<br>ward                                                        |                                                                                     |                    |   |
| Gatekept Activities UN NOV 24 - 31 Dec 25 Complete 1 of the Following Screenings Complete 1 of the following screenings to earn y reward. Regular screenings are key to staying on your health and catching potential issues early. B \$ 250 HRA Re Learn more Learn more Locked Complete                                                                                                    | your<br>top of<br>ward                                                        |                                                                                     | Expired activities | > |
| Gatekept Activities On Nov 24 - 31 Dec 25 Complete 1 of the Following Screenings Complete 1 of the following screenings to earn y reward. Regular screenings are key to staying on your health and catching potential issues early.                                                                                                    | vour<br>top of<br>ward                                                        |                                                                                     | Expired activities | > |
| Gatekept Activities Ut Nov 24 - 31 Dec 25 Complete 1 of the Following Screenings Complete 1 of the following screenings to earn y reward. Regular screenings are key to staying on your health and catching potential issues early.                                                                                                    | your<br>t top of<br>ward                                                      |                                                                                     | Expired activities | > |
| Gatekept Activities  Other  Other  O | vour<br>top of<br>ward                                                        |                                                                                     | Expired activities | > |

# Explore Page | Rewardable Activities – Quest activity

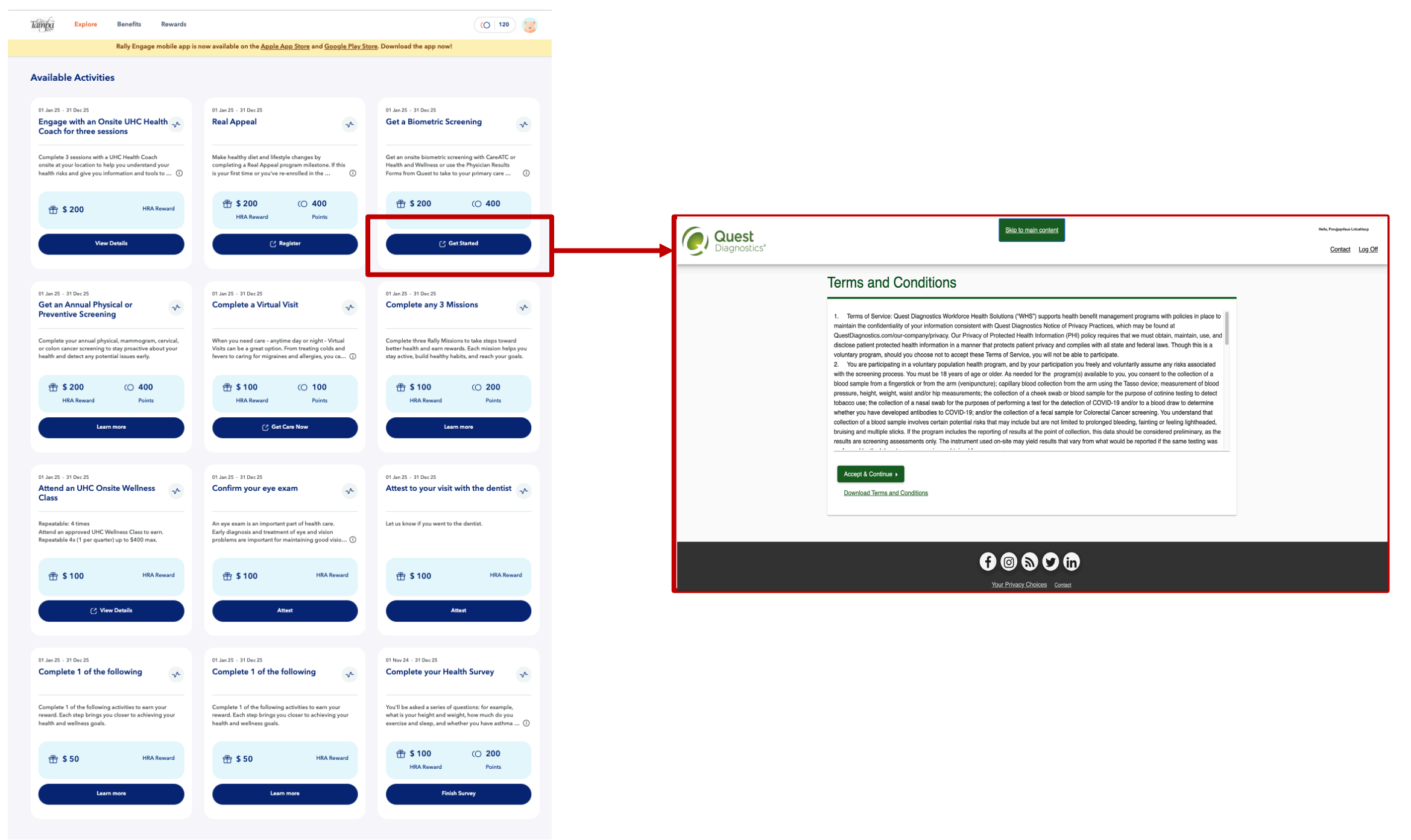

# **Explore Page | Missions**

Members can click "View All" to explore the full list of **Missions** available to them.

- Categories: Missions are organized into categories like Weight, Dental, and more.
- Details for Each Mission:
  - Frequency: Specifies the required activity frequency (e.g., 1 time/day).
  - Points: Indicates the number of points users can earn.
  - Call-to-Actions: Buttons like "Learn more" and "Join mission" allow users to easily engage.
- Navigation: Users can filter missions by categories and view more options within each section.

| Activities                                                     | Rewardable Activities Missions Challe                                | nges                                                                    |
|----------------------------------------------------------------|----------------------------------------------------------------------|-------------------------------------------------------------------------|
| C All • Weight                                                 | 💭 Dental 🛛 😳 HC 🚺 Financial                                          | ¥ Tobacco ··· More ▼                                                    |
| Neight                                                         |                                                                      |                                                                         |
| Swap a sugary drink for water<br>CHD HC Heart Failure +1       | Eat mindfully<br>Weight                                              | Listen to your appetite<br>Weight                                       |
| C 1 time / day<br>4 time a week for 4 weeks CO 235+<br>Points  | I time / day     (O 315+       4 times a week for 4 weeks     Points | 1 time / day     4 times a week for 4 weeks     Poin                    |
| Learn more Join mission                                        | Learn more Join mission                                              | Learn more John mission                                                 |
| Go for a swim<br>Exercise HC Stress +1                         | Eat at planned times                                                 | Go for a bike ride<br>Exercise HC Stress +1                             |
| 30 minutes / day     (O 235+<br>2 times a week for 4 weeks     | I time / day     (O 315+       4 times a week for 4 weeks     Points | 20 minutes / day     (O 233)       2 times a week for 4 weeks     Point |
| Learn more Join mission                                        | Learn more Join mission                                              | Learn more Join mission                                                 |
|                                                                | View More                                                            |                                                                         |
| Dental                                                         |                                                                      |                                                                         |
| Brush your teeth twice a day<br>Dental                         | Floss once per day<br>Dental                                         | Wear retainer or night guard                                            |
| C 2 times / day<br>7 times a week for 4 weeks O 435+<br>Points | I time / day     (O 435+       7 times a week for 4 weeks     Points | I time / day     (O 433       7 times a week for 4 weeks     Point      |
| Learn more Join mission                                        | Learn more Join mission                                              | Learn more Join mission                                                 |
|                                                                |                                                                      |                                                                         |

# **Explore Page | Challenges**

Members can click "View All" to explore the full list of **Challenges** available to them.

- Categories: Challenges are grouped into themes such as City Walk and State of Mind, with options to explore others like Nutrition and Exercise.
- Details for Each Challenge:
  - Duration: Specifies time frame (e.g., 3 months, 70 days).
  - Goals: Defined in terms of miles walked or minutes of activity.
  - Rewards: Points earned upon completion.
  - Call-to-Actions: Buttons like "Learn more" and "Join challenge" enable participation.
- Customization Options: Users can create their own challenge or join existing challenges with an invite code.
- Navigation: Includes filtering options for challenge categories and a "View More" button for additional activities.

| Construction     Statistical     Statistical                                                                    <                                                                                                    |                 |                | 📌 City walk 🗼 State o | f Mind 🔀 Nutri           | tion 🔨 Exercise  |                |
|----------------------------------------------------------------------------------------------------|-----------------|----------------|-----------------------|--------------------------|------------------|----------------|
| Cateta your own challenge       New an invite code to join challenge         City walk       Organitie       Organitie         10 Oct. 19 Jan       Organitie       15 Nor-24 Jan         CD Dash       Organitie       Organitie       Organitie         Ogramitie       Organitie       Organitie       Organitie         Organitie       Organitie       Organitie       Organitie         Optimitie       Organitie       Organitie       Organitie         Optimitie       Organitie       Organitie       Organitie         13 Nor-24 Jan       Sin City Strut       Organitie       Organitie         13 Nor-24 Jan       Sin City Strut       Organitie       Organitie       Organitie         13 Nor-24 Jan       Sin City Strut       Organitie       Organitie       Organitie         Organitie       Organitie       Organitie       Organitie       Organitie         Organitie       Organitie       Organitie       Organitie       Organitie         13 Nor-24 Jan       Sin City Strut       Organitie       Organitie       Organitie         Verw More       Verw More       Verw More       Organitie       Organitie         13 Nor-24 Jan       Organitie       Organitie       Organitie                                                                                                    |                 |                |                       |                          |                  |                |
| Sty walk   10 Cit 19 Jan   DC Dash   Gynaki   (C) Tools Shuffle   (G) Simulate   (G) Simulate <t< th=""><th></th><th>Create your o</th><th>wn challenge</th><th>I have an invite code to</th><th>join challenge</th><th></th></t<>                                                                                                    |                 | Create your o  | wn challenge          | I have an invite code to | join challenge   |                |
| City walk                                                                                                    |                 |                |                       |                          |                  |                |
| Ver More     Ver More     Ver More     Ver More     Ver More     Ver More     Ver More     Ver More     Ver More     Ver More                                                                                                    | City walk       |                |                       |                          |                  |                |
| 19 Oct. 19 Jan 15 Nov 24 Jan   CD Dash Optimit   (C) 15 miles (C) 180   3 months (C) 180   Born Jones   Jones Jones   Jones Jones   Jones (C) 120   Stor 24 Jan Jones   Learn more Jones   Jones (C) 120   Jones (C) 120   Jones   Jones (C) 120   Jones Jones Jones Jones Jones Jones Jones Jones Jones Jones Jones Jones Jones Jones Jones Jones Jones Jones Jones Jones Jones Jones Jones Jones Jones Jones Jones<                                                                                                    |                 | Ongoing        |                       | Ongoing                  |                  | Ongoing        |
| DC Dash Chi Town Shuffle Gywaki   ©ywaki () 180 () 210   () 15 miles () 180   3 months () 180   3 months () 180   () 180 () 200   1 more John challenge     () 190 () 190     () 190 () 190     () 190 () 190     () 190 () 190     () 190 () 190     () 190 () 190     () 190 () 190     () 190 () 190     () 190 () 190     () 190 () 190     () 190 () 190     () 190 () 190     () 190 () 190     () 190 () 190     () 190 () 190     () 190 () 190     () 190 () 190     () 190 () 190     () 190 () 190     () 190 () 190     () 190 () 190     () 190 () 190     () 190 () 190     () 190 () 190        () 190 () 190        () 190 () 190 <td>19 Oct - 19 Jan</td> <td></td> <td>15 Nov - 24 Jan</td> <td></td> <td>15 Nov - 24 Jan</td> <td></td>                                                                                                    | 19 Oct - 19 Jan |                | 15 Nov - 24 Jan       |                          | 15 Nov - 24 Jan  |                |
| Cry walk Cry walk   Cry walk Cry walk   Cry walk Cry walk   Cry walk Cry walk   Learn more Join challenge   Join challenge Join challenge   Cry walk Cry walk   Learn more Join challenge   Show-24 Jan Sin City Strut   Cry walk Cry walk   Cry walk Cry walk   Cry walk Cry wa                                                                                                    | DC Dash         |                | Chi Town Shuffle      |                          | Hollywood Hustle |                |
| Is miles Image: Comparison of the comparison of the comparison o                                                                                                    | City walk       |                | City walk             |                          | City walk        |                |
| Is niles () 180   Boits () 180   Learn more Join challenge   Join challenge () 180   Learn more Join challenge   Is Nev-24 Jan () 129   Ciry walk () 129   () 9 miles () 129   Yodays () 129   Yodays () 280   () 9 miles () 129   () 120 () 129   () 120 () 129   () 120 () 129   () 120 () 129   () 120 () 129   () 120 () 129   () 120 () 129   () 120 () 129   () 120 () 129   () 120 () 120   () 120 () 120   () 120 () 120                                                                                                    |                 |                |                       |                          |                  |                |
| 3 months Ponts   Learn more Join challenge   Join challenge Join challenge   Is Nov24 Jan Is Nov24 Jan   London Lunge City walk:   City walk: City walk:   City walk: City walk:   State of Mind City walk:   State of Mind Cit                                                                                                    | ( 15 miles      | () 180         | @ 21 miles            | () 280                   | C 42 miles       | () 390         |
| Learn more Join challenge     Learn more Join challenge     Cogoing Ongoing     15 Nov - 24 Jan     London Lunge   City walk     (*) 9 miles   70 days   (*) 9 miles   70 days     (*) 9 miles   (*) 9 miles   (*) 129   Points   (*) 9 miles   (*) 129   Points   (*) 129   Points   (*) 129   Points   (*) 129   Points   (*) 120     (*) 120   Points   (*) 120   Points   (*) 120   Points   (*) 120     (*) 120     (*) 120     (*) 120     (*) 120     (*) 120     (*) 120     (*) 120     (*) 120     (*) 120     (*) 120     (*) 120     (*) 120     (*) 120     (*) 120     (*) 120     (*) 120     (*) 120     (*) 120     (*) 120     (*) 120     (*) 120     (*) 120     (*) 120     (*) 120     (*) 120     (*) 12                                                                                                    | 3 months        | Points         | 70 days               | Points                   | 70 days          | Points         |
| Orgong Orgong   15 Nov-24 Jan   London Lunge   City walk   City walk   City                                                                                                    | Learn more      | Join challenge | Learn more            | Join challenge           | Learn more       | Join challenge |
| Orgong Orgong   15 Nov-24 Jan   London Lunge   Dy walk   City walk   City wa                                                                                                    |                 |                |                       |                          |                  |                |
| Orgong Orgong Orgong Orgong   15 Nov - 24 Jan 15 Nov - 24 Jan 15 Nov - 24 Jan   Chy walk Sin City Strut Chy walk Chy walk   Chy walk Chy walk Chy walk Chy walk   Chy walk Chy walk Chy walk Chy walk   Che yan Join challenge Learn more Join challenge   View More New Yan Chy walk Chy walk   State of Mind Chy walk Chy walk Chy walk   State of Mind Chy walk Chy walk Chy walk   Chy walk Chy walk Chy walk Chy walk   State of Mind Chy walk Chy walk Chy walk   Chy walk                                                                                                    |                 |                |                       |                          |                  |                |
| London Lunge   Ciry walk     Ciry walk     Ciry walk <td>15 Nov. 24 Inc.</td> <td>Ongoing</td> <td>15 Nov. 24 Ion</td> <td>Ongoing</td> <td>15 Nov. 24 Inc.</td> <td>Ongoing</td>                                                                                                    | 15 Nov. 24 Inc. | Ongoing        | 15 Nov. 24 Ion        | Ongoing                  | 15 Nov. 24 Inc.  | Ongoing        |
| Crywalk<br>Crywalk<br>Cry |                 |                | Sin City Strut        |                          | Houston Hurtle   |                |
| Image: Second system     Image: Second system             <                                                                                                    | City walk       |                | City walk             |                          | City walk        |                |
|                                                                                                    |                 |                |                       |                          |                  |                |
| 70 days       Points       70 days       Points         Learn more       Join challenge       Learn more       Join challenge         View More         View More         State of Mind         (C) 40 minutes       (O 130)                                                                                                    | (ch. 9 miles    | () 129         | (c) 21 miles          | () 280                   | (ch. 30 miles    | () 330         |
| Learn more Join challenge Learn more Join challenge Learn more Join challenge View More View More View More State of Mind Orgong IS Nov-24 Jan Get Centered State of Mind (© 130                                                                                                    | 70 days         | Points         | 70 days               | Points                   | 70 days          | Points         |
| View More<br>View More<br>State of Mind<br>15 Nov-24 Jan<br>Get Centered<br>State of Mind<br>(© 40 minutes (O 130)                                                                                                    | Learn more      | Join challenge | Learn more            | Join challenge           | Learn more       | Join challenge |
| View More<br>View More<br>View More<br>View More<br>View More<br>View More<br>(C) 130                                                                                                    |                 |                |                       |                          |                  |                |
| View More<br>View More                                                                                                    |                 |                |                       |                          |                  |                |
| State of Mind Orgoing IS Nov-24 Jan Get Centered State of Mind (©, 40 minutes (O 130)                                                                                                    |                 |                | View More             |                          |                  |                |
| State of Mind Orgoing 15 Nov-24 Jan Get Centered State of Mind (© 130                                                                                                    |                 |                |                       |                          |                  |                |
| Orgoing<br>15 Nov-24 Jan<br>Get Centered<br>State of Mind<br>(© 130                                                                                                    | State of Mind   |                |                       |                          |                  |                |
| Get Centered<br>State of Mind<br>(& 40 minutes (O 130                                                                                                    | 15 No. 24 Inc.  | Ongoing        |                       |                          |                  |                |
| State of Mind       (c) 40 minutes       (O) 130                                                                                                    | 15 Nov - 24 Jan |                |                       |                          |                  |                |
| (Č, 40 minutes (O 130                                                                                                    | State of Mind   |                |                       |                          |                  |                |
| () 40 minutes () 130                                                                                                    | state of minu   |                |                       |                          |                  |                |
|                                                                                                    | CA 10 minutes   | () 130         |                       |                          |                  |                |
| - 70 days Points                                                                                                    | 70 days         | Points         |                       |                          |                  |                |

# RallyEngage Rewards Page

## **Rewards Page**

Members see the following features when accessing the **Rewards Page**:

- Rewards Summary:
  - Displays two reward types: Employer Rewards and Points, each showing total earned and current balance.
  - Includes a link to view redeemed rewards for tracking past activity.
- Redeem Your Points Section:
  - Showcases exclusive Rally marketplace offers available for redemption using points.
  - Includes "View All" to explore more offers.
- Donations Section:
  - Allows members to donate points to organizations like the American Heart Association.
  - Provides a "View All" option for more donation opportunities.

|                                                                                                 |                                                    |                                                        | (O   120                                       | 3       |
|-------------------------------------------------------------------------------------------------|----------------------------------------------------|--------------------------------------------------------|------------------------------------------------|---------|
| Rally Engag                                                                                     | ge mobile app is now available o                   | n the <u>Apple App Store</u> and <u>Google Play St</u> | tore. Download the app now!                    |         |
| Rewards                                                                                         |                                                    |                                                        |                                                |         |
| Employer Rewards                                                                                |                                                    | () Points                                              |                                                |         |
| Total Earned                                                                                    | Balance                                            | Total Earned                                           | Balance                                        | _       |
| \$ 200                                                                                          | \$ 0                                               | 120                                                    | 120                                            | í J     |
|                                                                                                 |                                                    | > My redeemed rewards                                  |                                                |         |
|                                                                                                 | -6                                                 | 3                                                      |                                                |         |
| Featured Sweepstakes                                                                            |                                                    |                                                        |                                                |         |
| American<br>Heart<br>Association                                                                | on<br>n≧ Donation                                  |                                                        |                                                |         |
| American Heart Association                                                                      | >                                                  |                                                        |                                                |         |
|                                                                                                 |                                                    |                                                        |                                                |         |
|                                                                                                 |                                                    | View All                                               |                                                |         |
|                                                                                                 |                                                    |                                                        |                                                |         |
| Redeem your dollars                                                                             |                                                    |                                                        |                                                |         |
| Gift Cards                                                                                      |                                                    |                                                        |                                                |         |
| oGift Card                                                                                      | SO Gift Card<br>Telecom, Pagad<br>AT&T Prej<br>SSO | \$50 Y                                                 | eCiift Card                                    | \$50    |
|                                                                                                 |                                                    | View All                                               |                                                |         |
|                                                                                                 |                                                    |                                                        |                                                |         |
| Redeem your points<br>Offers                                                                    |                                                    |                                                        |                                                |         |
| <b>Redeem your points</b><br>Offers                                                             |                                                    |                                                        |                                                |         |
| Redeem your points<br>Offers<br>GLAMERMAID                                                      | )<br>SCoupon -                                     | Coupon                                                 | - Cope                                         | m       |
| Redeem your points<br>Offers<br>GLAMERMAID<br>E<br>Fatter<br>Glamermaid 15% off Orders          | )<br>SCoupon<br>Gourmet(                           | iftBaskets.com 15% off Gifts                           | Cheryl's Cookies Save 10% OFF sitewic          | m       |
| Redeem your points<br>Offers<br>GLAMERMAID<br>                                                  | )<br>Gourmett                                      | iftBaskets.com 15% off Gifts                           | Cheryl's Cookies Save 10% OFF sitewic<br>(© 15 | n<br>e  |
| Redeem your points<br>Offers<br>GLAMERMAID<br>                                                  | )<br>Gournett                                      | iftBaskets.com 15% off Gifts                           | Cheryl's Cookies Save 10% OFF sitewice         | n<br>Ie |
| Redeem your points<br>Offers<br>GLAMERMAID<br>                                                  | )<br>Gourmet(<br>() 30                             | SiftBaskets.com 15% off Gifts                          | Cheryl's Cookies Save 10% OFF sitewice         | n<br>Ie |
| Redeem your points<br>Offers<br>GLAMERMAID<br>                                                  | )<br>Gourmet(<br>() 30                             | SiftBaskets.com 15% off Gifts                          | Cheryl's Cookies Save 10% OFF sitewice         | n<br>Ie |
| Redeem your points<br>Offers<br>GLAMERMAID<br><br>Gamermaid 15% off Orders<br>(010<br>Donations | )<br>Gourmet(<br>() 30                             | iftBaskets.com 15% off Gifts                           | Cheryl's Cookies Save 10% OFF sitewice         | n<br>Ie |
| Redeem your points<br>Offers<br>GLAMERMAID<br>                                                  | Coupon<br>Gourmett<br>(⊘ 30                        | Groupon<br>GiftBaskets.com 15% off Gifts               | Cheryl's Cookies Save 10% OFF sitewic<br>C 15  | n<br>10 |

\*Note: The displayed gift cards, offers, and donations are provided for illustrative purposes only and may not represent the actual rewards that will be available on Rally as of January 1st.

# RallyEngage Features

## Home Page – Campaign

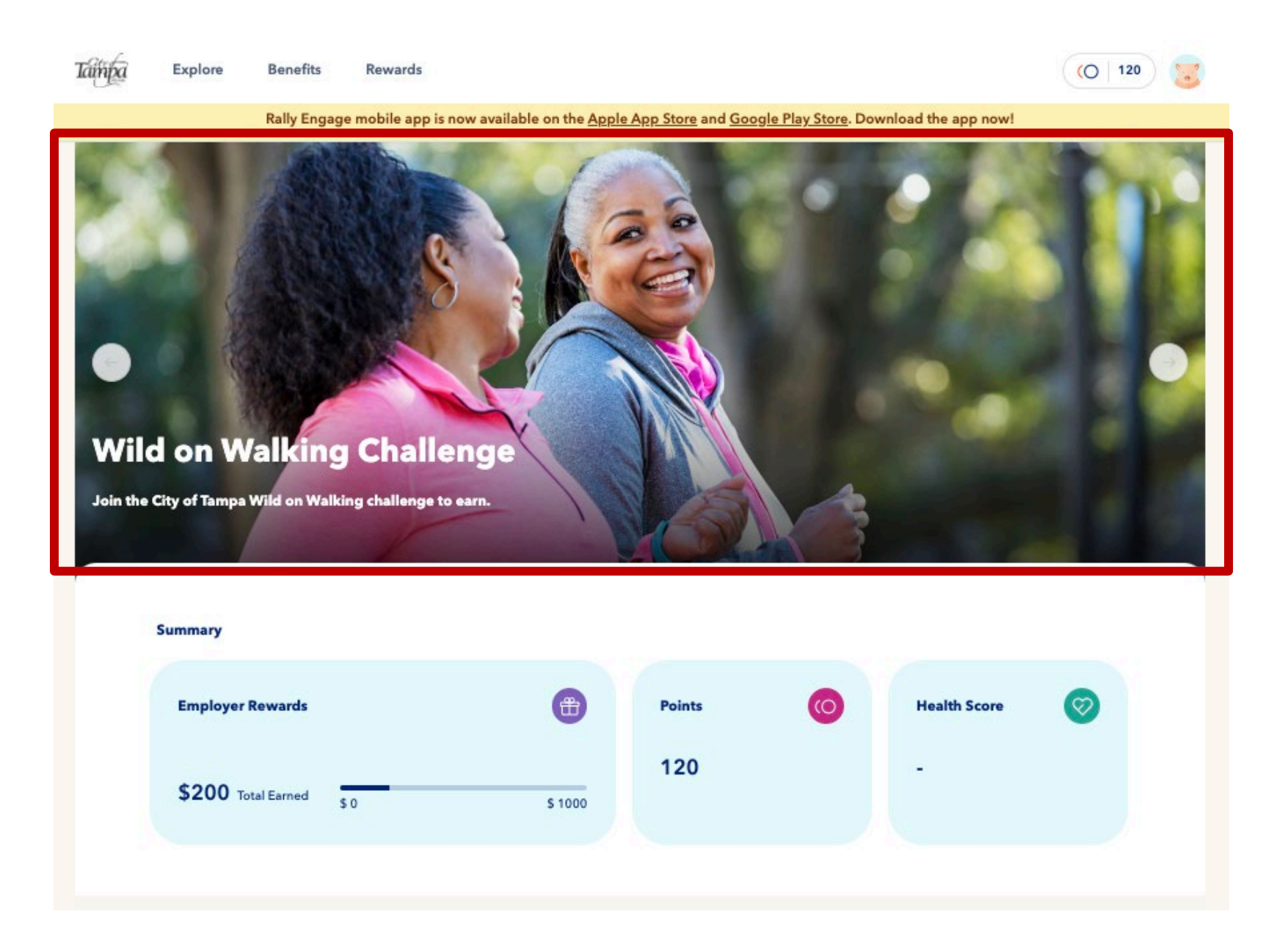

## Home Page – Top Picks

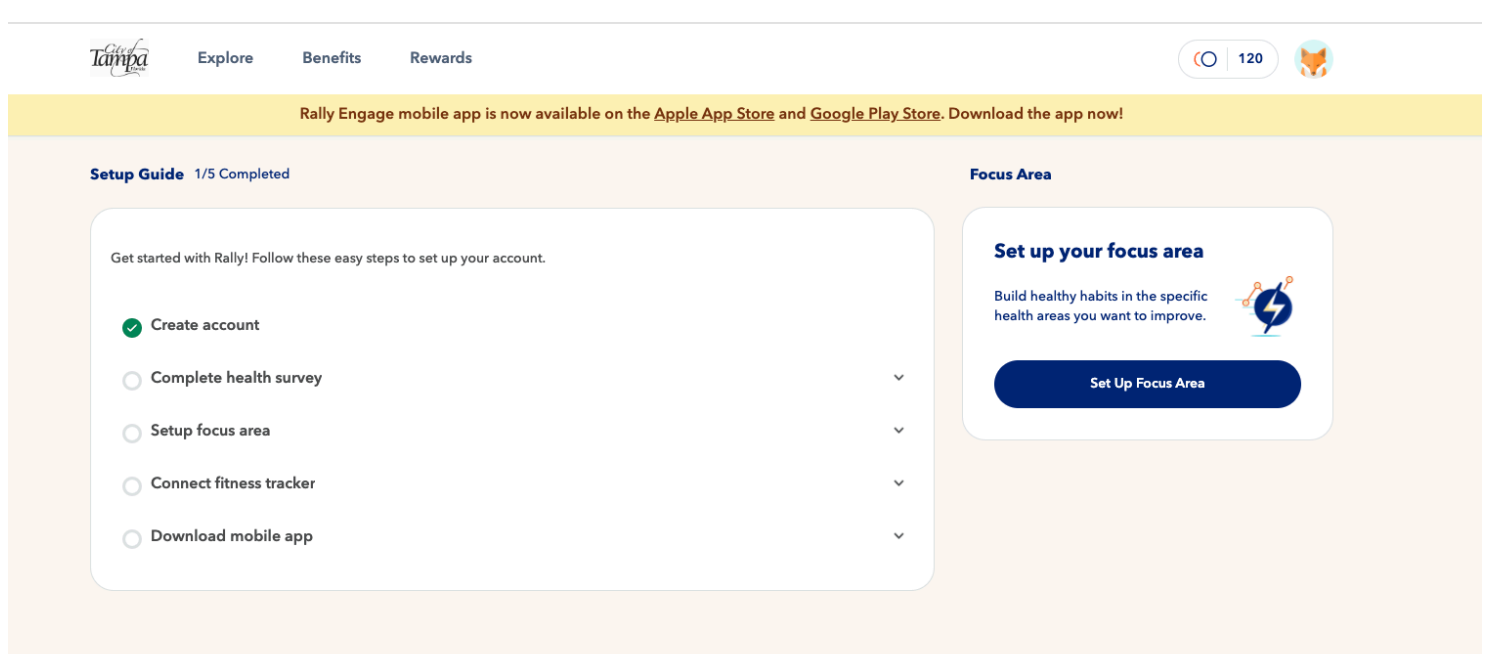

| Need Counseling Services?                                                                                                    | ATTENTION NEW HIRES                                                                                                    |
|----------------------------------------------------------------------------------------------------|----------------------------------------------------------------------------------------------------|
| Your Optum Employee Assistance Program can<br>help. Call 866-248-4096 for advice, referrals,<br>and counseling or click Learn More for more<br>information. | New hires will have 90 days to complete all<br>activities to earn their reward. The 90-day<br>period will not be reflected within the Rally<br>platform. |
| Learn more                                                                                                    |                                                                                                    |

### **Benefits Page – Your Benefit Cards**

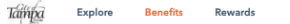

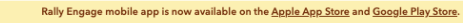

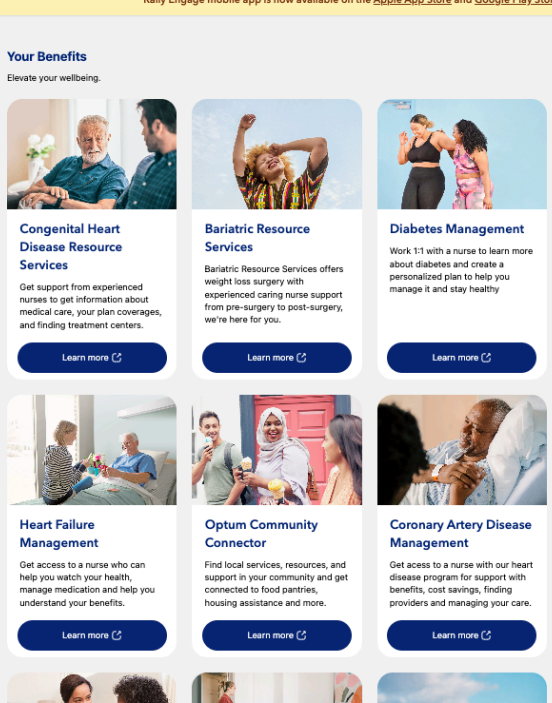

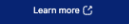

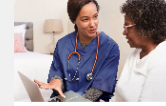

**Chronic Obstructive** 

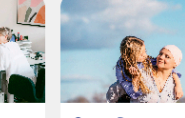

**Cancer Resource** 

**Pulmonary Disease** Get emotional, financial, or legal support 24/7 with a no-cost call to the Employee Assistance Program. 1-888-887-4114, TTY 711 (COPD) Management Get resources to help you manage your COPD condition and live a healthier life.

EAP Core

Services Our specialized oncology nurses work with you to help you make decisions about where to get care and explain available treatment options

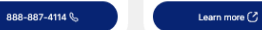

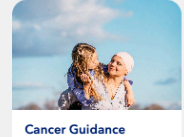

A technology platform, which

Program

pathways.

Learn more 🕑

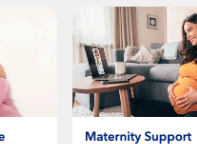

**Bariatric Resource** Services Bariatric Resource Services offers weight loss surgery with experienced caring nurse support

Learn more 🖒

Breathe easier with support from an asthma nurse. They can help you manage symptoms, create an action plan and understand your

Learn more 🖒

costs.

A technology platform, which provides payers' transparency to the oncologic spend and treatment of their population, as well as a tool for immediate prior authorization and narrowing of from pre-surgery to post-surgery, we're here for you.

Discover resources to support a healthy pregnancy including trimester-specific topics, exercise, breastfeeding, and postpartum

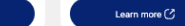

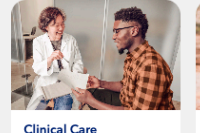

Get help reaching your goals with

ore-on-one support by phone from a case manager or behavioral health coordinator at no additional cost

Management

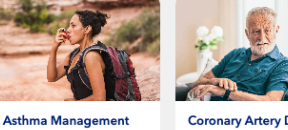

**Coronary Artery Disease** Support Get acess to a nurse with our heart

disease program for support with benefits, cost savings, finding providers and managing your care Learn more 🕑

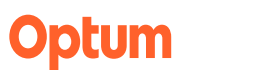

### Benefits Page – Your Benefit Cards, Cont'd

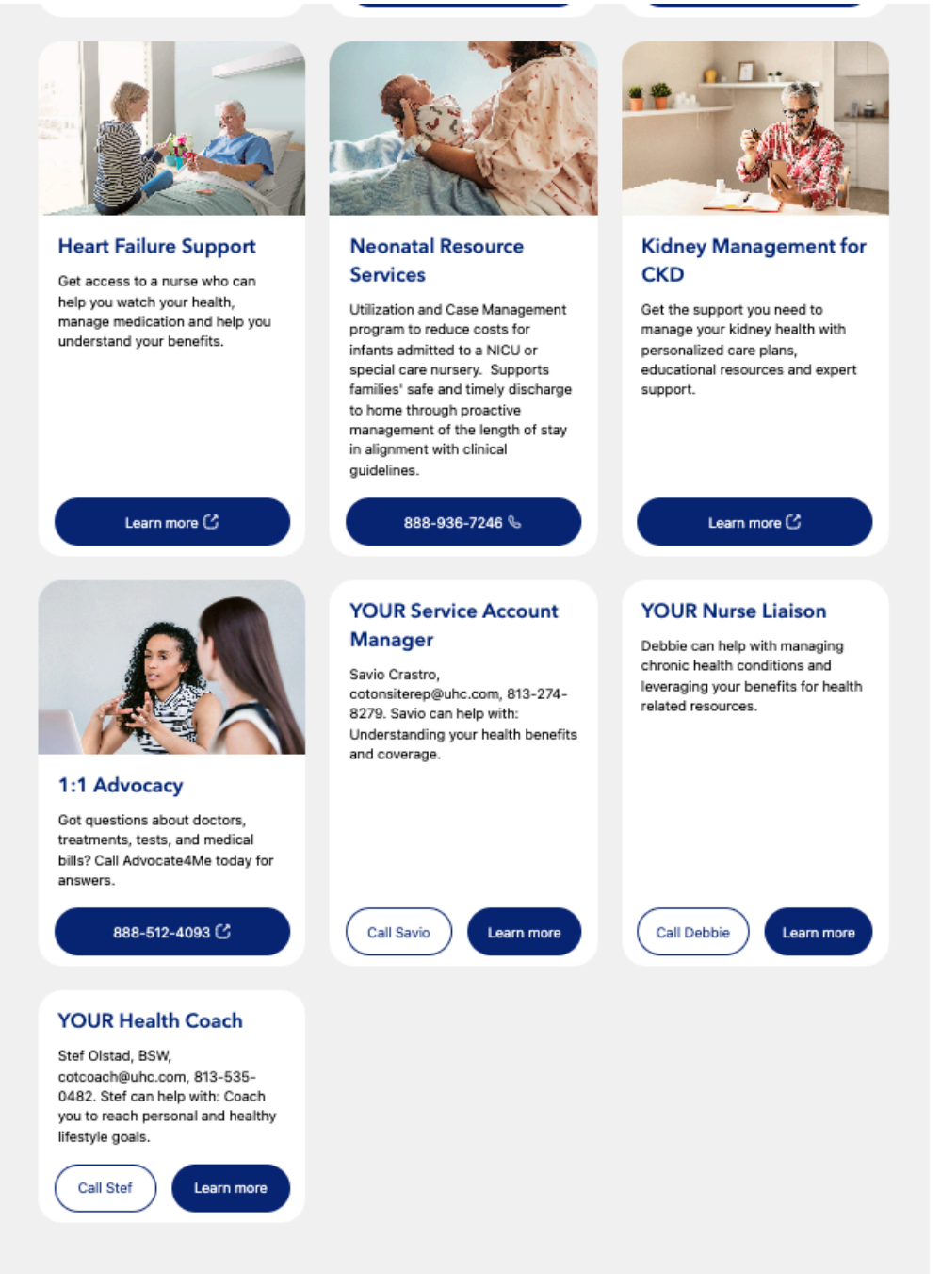

### **Benefits Page – Your Benefit Resources**

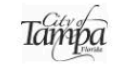

Benefits Rewards

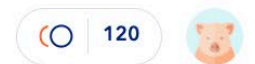

Rally Engage mobile app is now available on the <u>Apple App Store</u> and <u>Google Play Store</u>. Download the app now!

#### **Your Benefits**

Elevate your wellbeing.

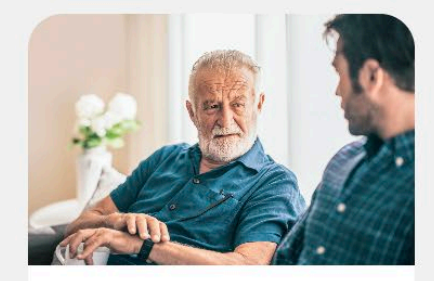

Explore

#### Congenital Heart Disease Resource Services

Get support from experienced nurses to get information about medical care, your plan coverages, and finding treatment centers.

Learn more 🖒

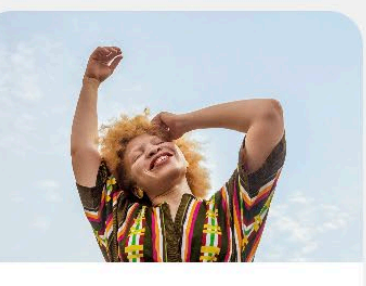

Bariatric Resource Services

Bariatric Resource Services offers weight loss surgery with experienced caring nurse support from pre-surgery to post-surgery, we're here for you.

Learn more 🕑

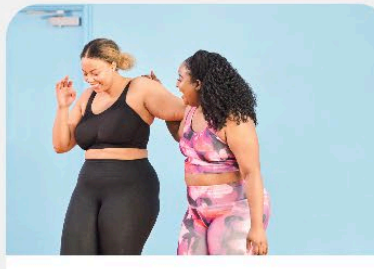

#### **Diabetes Management**

Work 1:1 with a nurse to learn more about diabetes and create a personalized plan to help you manage it and stay healthy

Learn more 🖒

arn more

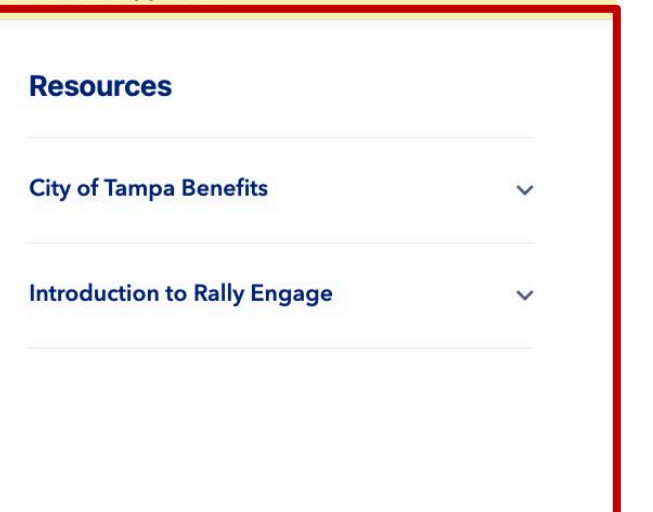

# RallyEngage Manage Your Account

# Manage Your Account

| Tampa       | Explore         | Benefits    | Rewards                |                                   |                              |                        |                        |                  | (O 120            |
|-------------|-----------------|-------------|------------------------|-----------------------------------|------------------------------|------------------------|------------------------|------------------|-------------------|
|             |                 | Rally Enga  | ge mobile app is now a | available on the <u>Apple A</u>   | <u>pp Store</u> and <u>(</u> | <u>Google Play Sto</u> | o <u>re</u> . Download | I the app now!   |                   |
| Manage      | e Your Aco      | count       |                        |                                   |                              |                        | $\heartsuit$           | Health Profile 💙 | 😑 Health Survey > |
| Accoun      | t Details       |             |                        |                                   |                              |                        |                        |                  |                   |
| i Ab        | out the Progra  | ım          |                        | Email Addres                      | S                            |                        |                        |                  |                   |
| ✓ Ph        | ysical activity |             |                        | fnrujpqnfsu                       | o.InIcahiscp45               | 7@mail.com             |                        |                  |                   |
| Settings    | emption         |             |                        | Your email is no<br>communication | t visible to anyo<br>s here. | ne! We will send a     | all rewards and        | other            |                   |
| · Ac        | tivity Tracker  |             |                        | Username                          |                              |                        |                        |                  |                   |
| Support     |                 |             |                        | FNRUJPQN                          | IFSUO.LNLCA                  | HI (O OO )             |                        |                  |                   |
| <li>He</li> | lp Center       |             |                        | Keep it private!<br>name.         | Pick a username              | e (2-20 characters     | ) that doesn't re      | veal your real   |                   |
| Legal       |                 |             |                        | Avatar                            |                              |                        |                        |                  |                   |
| = Ter       | rms of Use      |             |                        |                                   |                              | 6                      | 6                      |                  |                   |
| = Pri       | vacy Policy     |             |                        |                                   | 100                          |                        | 11                     | 0000             |                   |
| = Re        | ward Rules      |             |                        |                                   | O                            |                        |                        | 205              |                   |
| Logout      |                 | Version 0.0 |                        |                                   | 6                            | -                      |                        | X                |                   |
|             |                 |             |                        | <>                                |                              | • •                    |                        |                  |                   |
|             |                 |             |                        | (F)                               |                              |                        | 0                      | . <u>.</u> .     |                   |
|             |                 |             |                        |                                   |                              | Update                 |                        |                  |                   |
|             |                 |             |                        |                                   |                              |                        |                        |                  |                   |
|             |                 |             |                        |                                   |                              |                        |                        |                  |                   |

# Manage Your Account – About the Program

| Tanpa Explore Benefits                                                                                                    | Rewards                                                                                                    |                                                                                                    |                                                                                                    | () 120            |
|----------------------------------------------------------------------------------------------------|----------------------------------------------------------------------------------------------------|----------------------------------------------------------------------------------------------------|----------------------------------------------------------------------------------------------------|-------------------|
| Rally Enga                                                                                                    | age mobile app is now available on                                                                         | the <u>Apple App Store</u> and <u>Google Play Sto</u>                                                                                                    | <u>re</u> . Download the app now!                                                                                                    |                   |
| Manage Your Account                                                                                                    |                                                                                                    |                                                                                                    | Health Profile >                                                                                                    | 🖹 Health Survey ゝ |
| <ul> <li>Account Details</li> <li>About the Program</li> <li>Physical activity exemption</li> <li>Settings <ul> <li>Activity Tracker</li> </ul> </li> <li>Support <ul> <li>Activity Tracker</li> </ul> </li> <li>Egal <ul> <li>Terms of Use</li> <li>Privacy Policy</li> </ul> </li> </ul> | M<br>S<br>P<br>P<br>E<br>E<br>E<br>E<br>F<br>F<br>F<br>F<br>F<br>F<br>F<br>F<br>F<br>F<br>F<br>F<br>F<br>F | Max earning limit<br>S1000<br>Plan start date<br>Plan end date<br>Plan end | 01 Nov 2024<br>31 Dec 2025<br>01 Nov 2024<br>31 Dec 2025<br>31 Dec 2025<br>31 Dec 2025<br>9 your company for<br>pur overview will update<br>activities will take time to<br>dated right away. Rally will<br>ds plan changes at any time.<br>more questions. |                   |
| Logout Version 0.0                                                                                                    |                                                                                                    |                                                                                                    |                                                                                                    |                   |

# Appendix

### Affiliation 2 - UHC EE HRA

#### HRA, Client Fulfilled

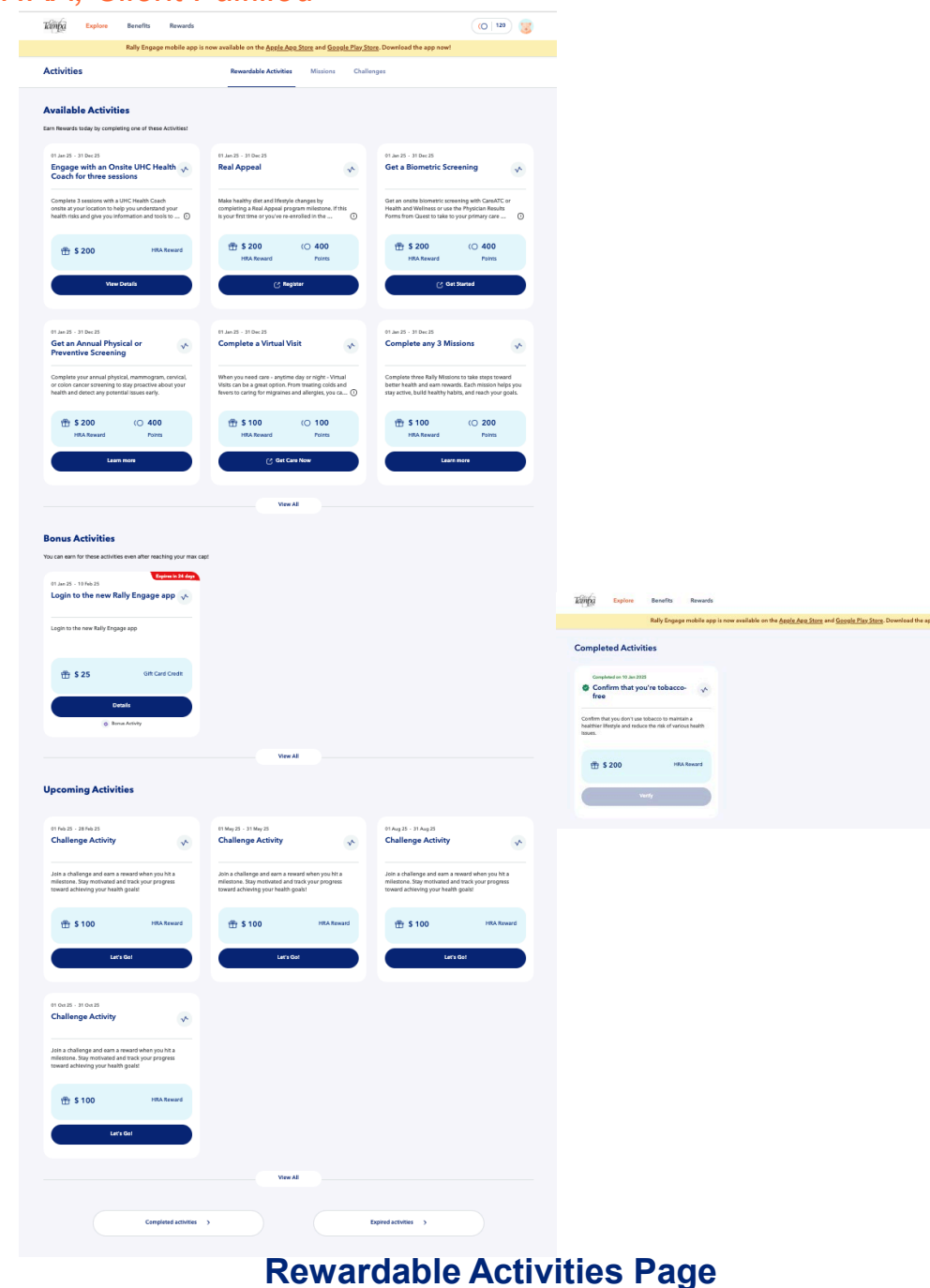

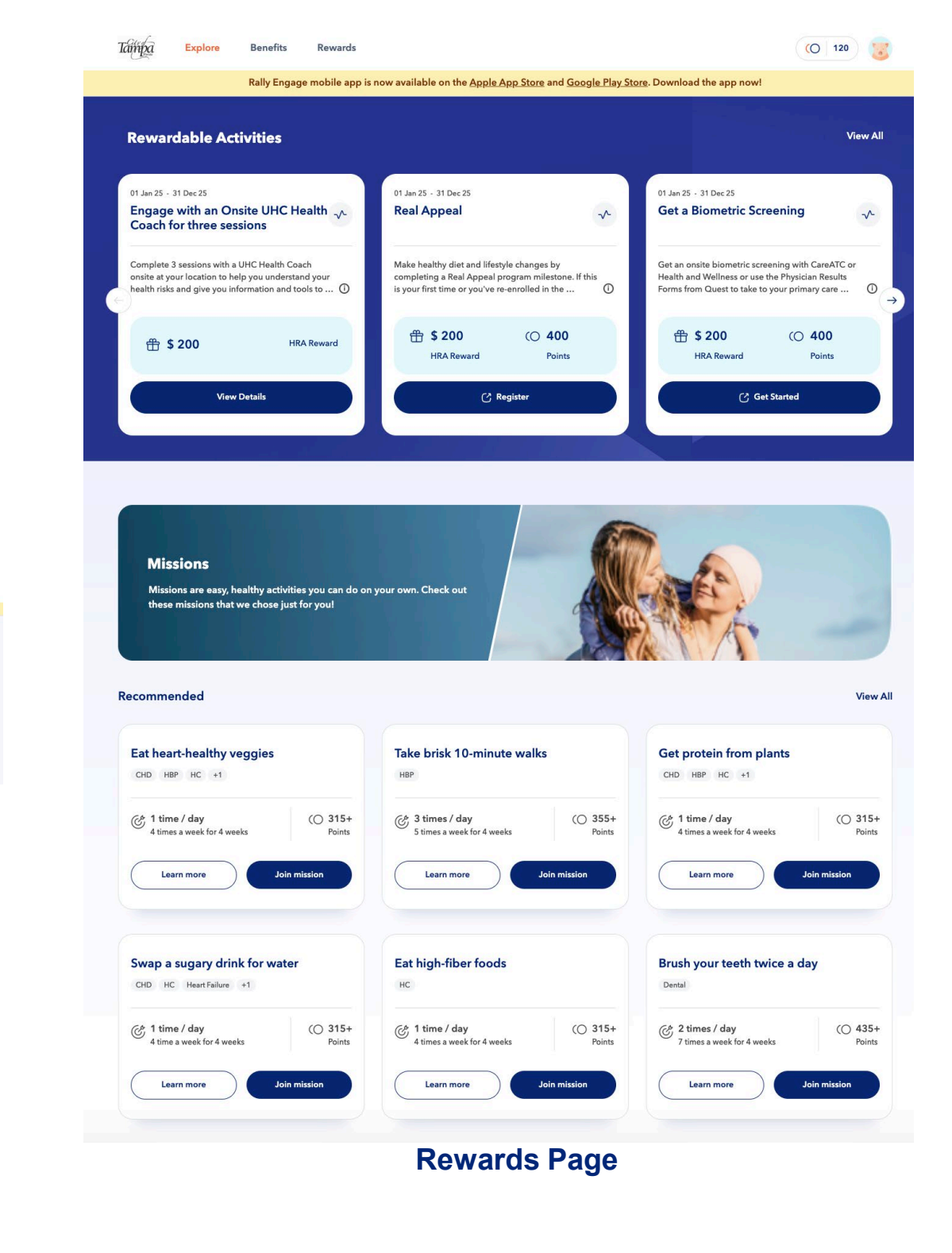

# Optum

(O | 120 🖁

#### Affiliation 3 - UHC SP HRA

#### HRA, Client Fulfilled

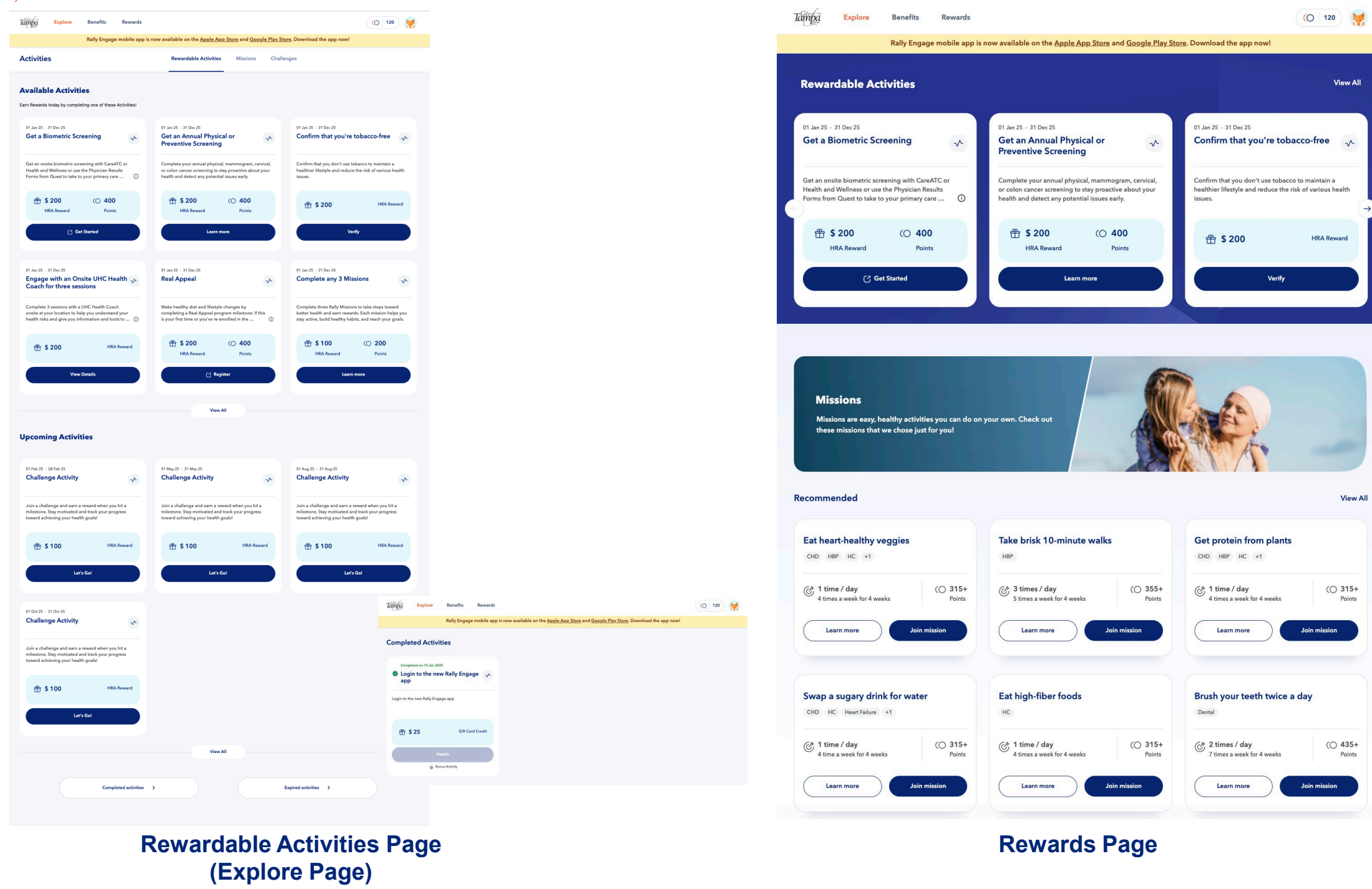

#### Affiliation 4 - UHC EE Simple Wellness

### Reward, Client Fulfilled

Optum

| Activities                                                                                                    | Rewardable Activities Missions Chall                                                                                                    | enges                                                                                                    |                                                                          |                                                |                                                    |
|----------------------------------------------------------------------------------------------------|----------------------------------------------------------------------------------------------------|----------------------------------------------------------------------------------------------------|--------------------------------------------------------------------------|------------------------------------------------|----------------------------------------------------|
| Available Activities<br>Earn Rewards today by completing one of these Activities!                                                                                                    |                                                                                                    |                                                                                                    |                                                                          |                                                |                                                    |
| 01 Jan 25 - 31 Dec 25<br>Get a Biometric Screening ✓                                                                                                    | 01 Jan 25 - 31 Dec 25<br>Get an Annual Physical or<br>Preventive Screening                                                                                                    | 01 Jan 25 - 31 Dec 25<br>Engage with an Onsite UHC Health $$<br>Coach for three sessions                                                                                                    |                                                                          |                                                |                                                    |
| Get an onsite biometric screening with CareATC or<br>Health and Wellness or use the Physician Results<br>Forms from Quest to take to your primary care ①                                                                                                    | Complete your annual physical, mammogram, cervical,<br>or colon cancer screening to stay proactive about your<br>health and detect any potential issues early.                                                                                                    | Complete 3 sessions with a UHC Health Coach<br>onsite at your location to help you understand your<br>health risks and give you information and tools to ①                                                                                                    |                                                                          |                                                |                                                    |
| \$ 200         ()         400           Reward         Points                                                                                                    | # \$ 200 (○ 400     Reward     Points                                                                                                    | 🕆 \$ 200 Reward                                                                                                    |                                                                          |                                                |                                                    |
| C Get Started                                                                                                    | Learn more                                                                                                    | View Details                                                                                                    |                                                                          |                                                |                                                    |
| 01 Jan 25 - 31 Dec 25<br>Real Appeal                                                                                                    | 01 Jan 25 - 31 Dec 25<br>Confirm that you're tobacco-free                                                                                                    | 01 Jan 25 - 31 Dec 25<br>Complete a Virtual Visit                                                                                                    |                                                                          |                                                |                                                    |
| Make healthy diet and lifestyle changes by<br>completing a Real Appeal program milestone. If this<br>is your first time or you've re-enrolled in the                                                                                                    | Confirm that you don't use tobacco to maintain a<br>healthier lifestyle and reduce the risk of various health<br>issues.                                                                                                    | When you need care - anytime day or night - Virtual<br>Visits can be a great option. From treating colds and<br>fevers to caring for migraines and allergies, you ca ()                                                                                                    |                                                                          |                                                |                                                    |
| \$ 200 (○ 400     Reward Points                                                                                                    | 🕀 \$ 200 Reward                                                                                                    | B 100 (O 100     Reward Points     Points     Contemporation     Contemporation     Contemporate     Contemporate     Contemporate     Contemporation     Con                                                                                                    |                                                                          |                                                |                                                    |
|                                                                                                    |                                                                                                    | C2. Gat Care New                                                                                                    |                                                                          |                                                |                                                    |
| 🕑 Register                                                                                                    | Verify                                                                                                    | e de carnow                                                                                                    |                                                                          |                                                |                                                    |
| े ब्रिक्वास<br>Upcoming Activities                                                                                                    | VierAl                                                                                                    |                                                                                                    |                                                                          |                                                |                                                    |
| C Region<br>Upcoming Activities                                                                                                    | View All<br>01May 25 - 31May 25<br>Challenge Activity                                                                                                    | ® Lag25 - 31Ag25<br>Challenge Activity ↔                                                                                                    |                                                                          |                                                |                                                    |
| C Register Upcoming Activities Uf height - 28 height Upcoming Activities Ut height - 28 height Challenge Activity                                                                                                    | Vier Al<br>Vier Al<br>01 May 25 - 31 May 25<br>Challenge Activity<br>Join a challenge and sama raward when you hit an<br>definition of the protocol and a dark you for progress<br>toward advances you have a single.                                                                                                    | 11 Aug 25 : 31 Aug 26<br>Challenge Activity<br>Join a challenge and sam a reward when you hit a<br>misentan. Says arotizated and took your progress<br>tensor of adversity one hand it gualt                                                                                                    |                                                                          |                                                |                                                    |
| Begister      Decoming Activities      Of the 25 - 28 he 23      Challenge Activity      Jun a challenge and ears a reward when you his mitetion. Sign model and tracks of the programs toward achieving your heating goald      S 100      Reward                                                                                                    | Vier Al<br>Vier Al<br>01 May 25 - 31 May 25<br>Challenge Activity<br>Join a challenge and sens a reward when you hit a<br>misetana. Say motorata of sen's you have a<br>super a challenge and sens a reward when you hit a<br>misetana data of sen's you have a<br>super a challenge and sens a reward when you hit a<br>misetana data of sen's you have a<br>super a challenge and sens a reward when you hit a<br>misetana data of sen's you have a<br>super a challenge and sens a reward when you hit a<br>misetana data of sen's you have a<br>super a challenge and sens a reward when you hit a<br>misetana data of sen's you have a<br>super a challenge and sens a reward when you hit a<br>misetana data of sen's you have a<br>super a challenge and sens a reward when you hit a<br>misetana data of sen's you have a<br>super a challenge and sens a reward when you hit a<br>misetana data of sens a reward when you hit a<br>misetana data of sens a reward when you hit a<br>misetana data of sens a reward when you hit a<br>misetana data of sens a reward when you hit a<br>misetana data of sens a reward when you hit a<br>misetana data of sens a reward when you have a<br>misetana data of sens a reward when you have a<br>misetana data of sens a reward wh                                                                                                    | 11 Aug 25 - 31 Aug 25<br>Challenge Activity<br>→<br>Join a challings and sam a reveal when you hit a<br>minimum. Sam antividue dan day har propess<br>same of advisery on heads quality<br>→<br>5 100 Rewerd                                                                                                    |                                                                          |                                                |                                                    |
| C Register Upcoming Activities Uto 2 - 28 to 23 Challenge Activity                                                                                                    | Virie       View All         01 May 25 - 21 May 25         Challenge Activity         Join a challenge and sama reword when you be progress toward achieving your health goald         It is a challenge and sama reword when you be progress toward achieving your health goald         It is a challenge and sama reword when you be progress toward achieving your health goald         It is a challenge and sama reword when you be progress toward achieving your health goald         It is a challenge and sama reword when you be progress toward achieving your health goald                                                                                                    | 11 Aug 25 + 11 Aug 25     Challenge Activity     Total achaining and same and we have public     Anale Achaining and same and we have public     Total achaining and same and same and sam                                                                                                    |                                                                          |                                                |                                                    |
| C Register Upcoming Activities Upcoming Activities United activities United activity Challenge Activity Challenge Activity Challenge Activity Challenge Activity Challenge Activity Challenge Activity Challenge Activity Challenge Activity Challenge Activity Challenge Activity                                                                                                    | View All View All Vie                                                                                                    | 11 Aug 25 - 31 Aug 25<br>Challenge Activity<br>↓<br>Arises challenge and same a waved when you hat a<br>memory achieving your heath goald<br>↓<br>↓<br>↓<br>↓<br>↓<br>↓<br>↓<br>↓<br>↓<br>↓<br>↓<br>↓<br>↓                                                                                                    | Epizer Benefit Rewards                                                   |                                                |                                                    |
| C Register Upcoming Activities Upcoming Activities United and task pour program that the set of the set of the | Vier Al<br>Vier Al<br>Of May 25 - 31 May 25<br>Challenge Activity<br>Activity<br>Challenge Activity<br>Marketones Sity motivates and tasks your progress<br>tasks and adverse your progress<br>Marketones Sity motivates and tasks your progress<br>Marketones Sity motivates and tasks your progress<br>Marketones Sity motivates and tasks your progress<br>Marketones Sity motivates and tasks your progress<br>Marketones Sity motivates and tasks your progress<br>Marketones Sity motivates and tasks your progress<br>Marketones Sity motivates and tasks your progress<br>Marketones Sity Marketones Sity Marketones Sity Marketones<br>Marketones Sity Marketones<br>Marketones<br>Marketones<br>Ma                       | 11 Aug 25 - 31 Aug 25<br>Challenge Activity<br>Aris a challenge and sama reward when you hi a<br>stream of the shoring you have go<br>the state of the shoring you have go<br>the state of the shoring you have go<br>the state of the shoring you have go<br>the state of the shoring you have go<br>the state of the shoring you have go<br>the state of the shoring you have go<br>the state of the shoring you have go<br>the state of the shoring you have go<br>the shoring you have go<br>the shoring you                                                                                                    | Explore Benefit Rewards<br>Tably Engage mobile app in<br>eted Activities | s now available on the <u>Apple Adm Store</u>  | and <u>Google Hay Stoce</u> . Download the app now |
| C Register Upcoming Activities United 2: - 33 ha 23 Challenge Activity Ann schulenge and earn a meand when you hin a mission. Soyn mutuatid and track your program toured achieving your heath gealt U OL(3: - 31 OL(3) Challenge Activity U OL(3: - 31 OL(3) Challenge Activity                                                                                                    | Vier Al<br>Vier Al<br>Of May 25 - 31 May 25<br>Challenge Activity<br>Activity<br>Inter Activity<br>Inter A | 11 Aug 25 - 31 Aug 25<br>Challenge Activity<br>Aris a challenge and same a waved when you his a<br>metadowing you hash gailat<br>€ \$100 Resurt<br>Lere Gd<br>Compl<br>Compl<br>Com | Explore Beenfis Rewards<br>Tably Engage mobile age in<br>eted Activities | s now available on the <u>Apple Abox Stoce</u> | and <u>Google Hay Stops</u> Download the app now   |
| C Register  Upcoming Activities  United 2: - 32 http://www.activities  United 2: - 32 http://www.activities  | Vier Al Vier Al                                                                                                    | 0       Uncertain         01       Aug 35         Challenge Activity       Image: Challenge and same a waved when you bit a strend on you bit a strend when you bit and you bit and you                                                                                                    | et wer halty Ergage speri                                                | s now available on the <u>Apple Apps Store</u> | and <u>Google Hay Store</u> . Download the app now |

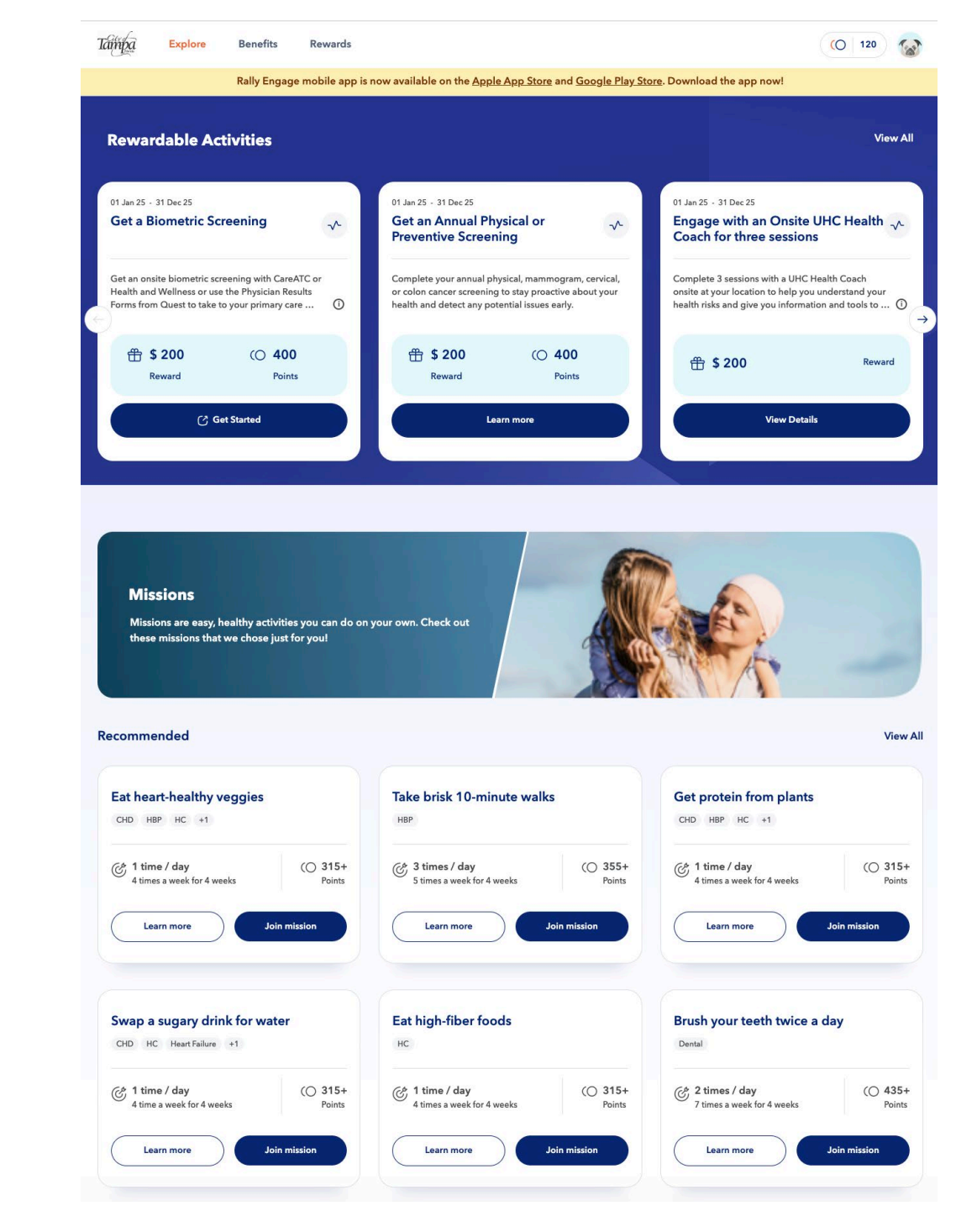

#### **Rewards Page**

### Rewardable Activities Page